# Guidelines for online activities in Banglar Shiksha Portal with regard to Supply Chain Management System fordistribution of school uniforms

# Contents

| 1.  | General guideli   | nes for a | ıll stakeł | nolders  |       | <br> | <br> | 3  |
|-----|-------------------|-----------|------------|----------|-------|------|------|----|
| 2.  | DMMU Login        |           |            |          |       | <br> | <br> | 5  |
| 3.  | BMMU Login        |           |            |          |       | <br> | <br> | 12 |
| 4.  | MSME Login        |           |            |          |       | <br> | <br> | 17 |
| 5.  | SMMU Login        |           |            |          |       | <br> | <br> | 20 |
| 6.  | Circle level SI/S | Login     |            |          |       | <br> | <br> | 22 |
| 7.  | School Hol Logi   | n         |            |          |       | <br> | <br> | 24 |
| 8.  | DPMU/Utkarsh      | Bangla I  | Login      |          |       | <br> | <br> | 25 |
| 9.  | DEO, SSM Login    |           |            |          |       | <br> | <br> | 27 |
| 10. | Guidelines for N  | /Ionitori | ng Stake   | holders' | Login | <br> | <br> | 29 |
| 11. | Chief Secretary   | Login     |            |          |       | <br> | <br> | 29 |

#### General guidelines for all stakeholders:

Please open BanglarShiksha Portal using the URL: https://banglarshiksha.gov.in.

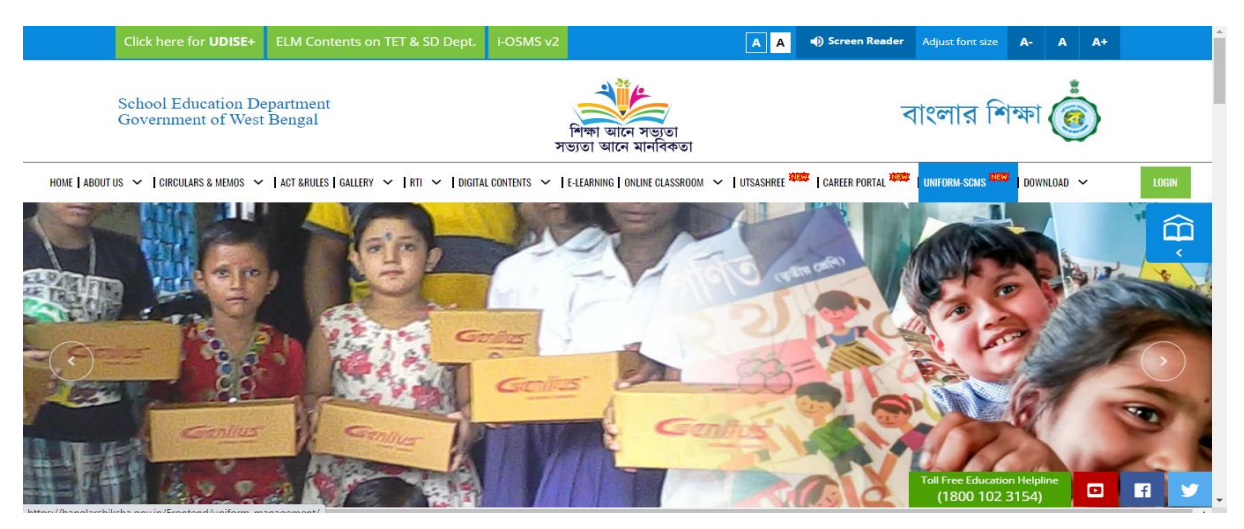

Click on the 'Uniform SCMS' menu available at the top panel. Login facility for all stakeholders will be available therein. Concerned stakeholder needs to click on the respective tab to proceed for login page.

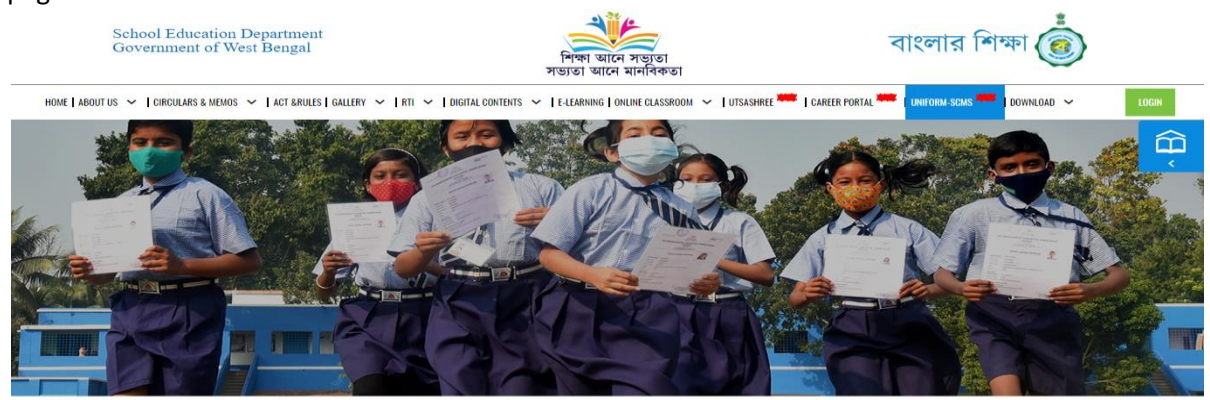

#### **Supply Chain Management for**

School Uniform Preparation & Distribution

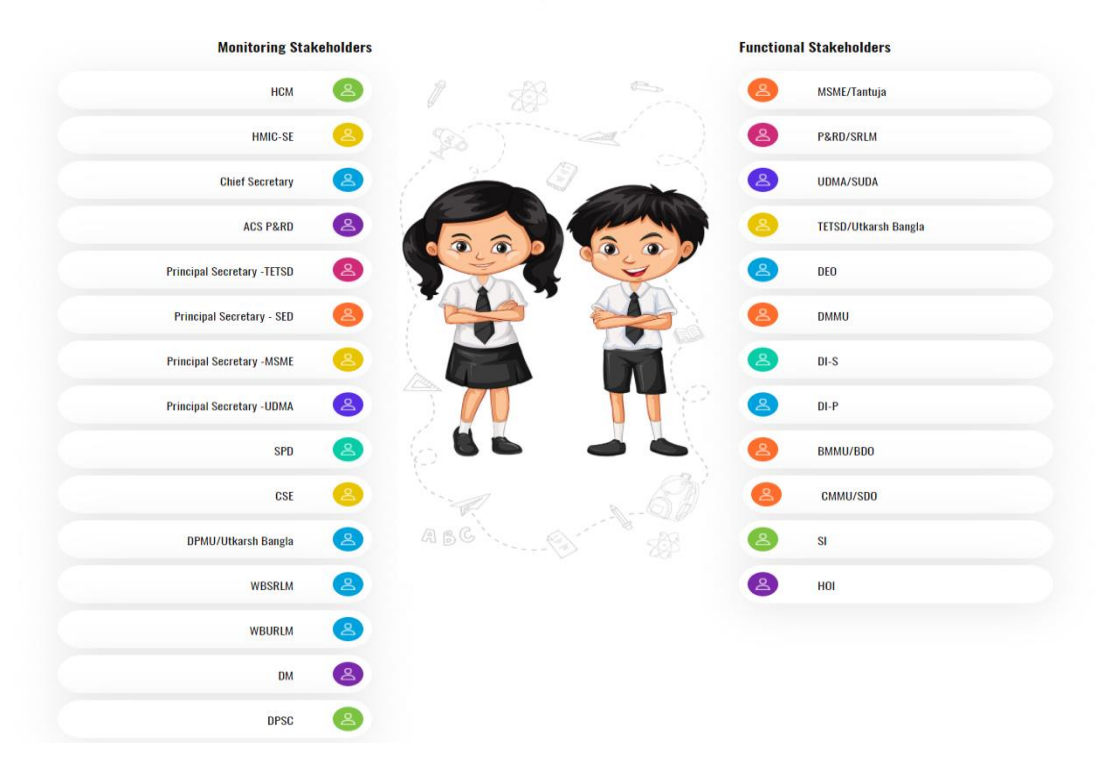

Then following screen would appear to login with valid credentials of the respective user into BanglarShiksha Portal. Enter valid User Name, Password, Captcha and then click on 'Sign In' button. After sign in, concerned stakeholder needs to change the default password for the first time with a new one.

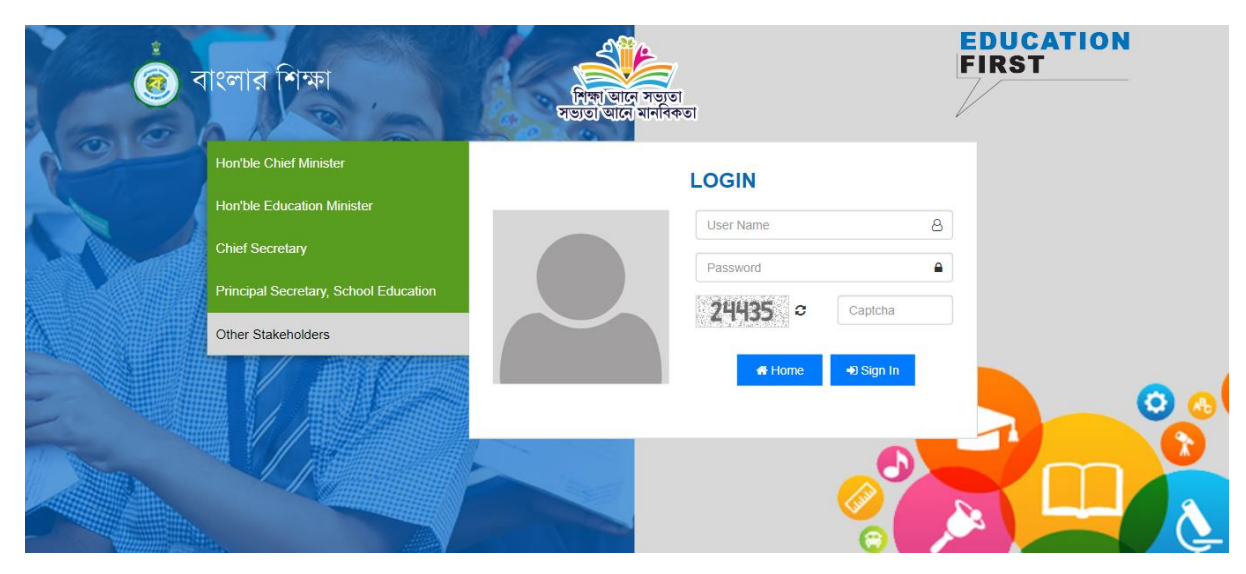

#### DMMU Login:

After login, following type of dashboard screen would appear in DMMU login. Every kind of KPI would be available therein. For more information, click on the 'More Information' link available below the concerned KPI.

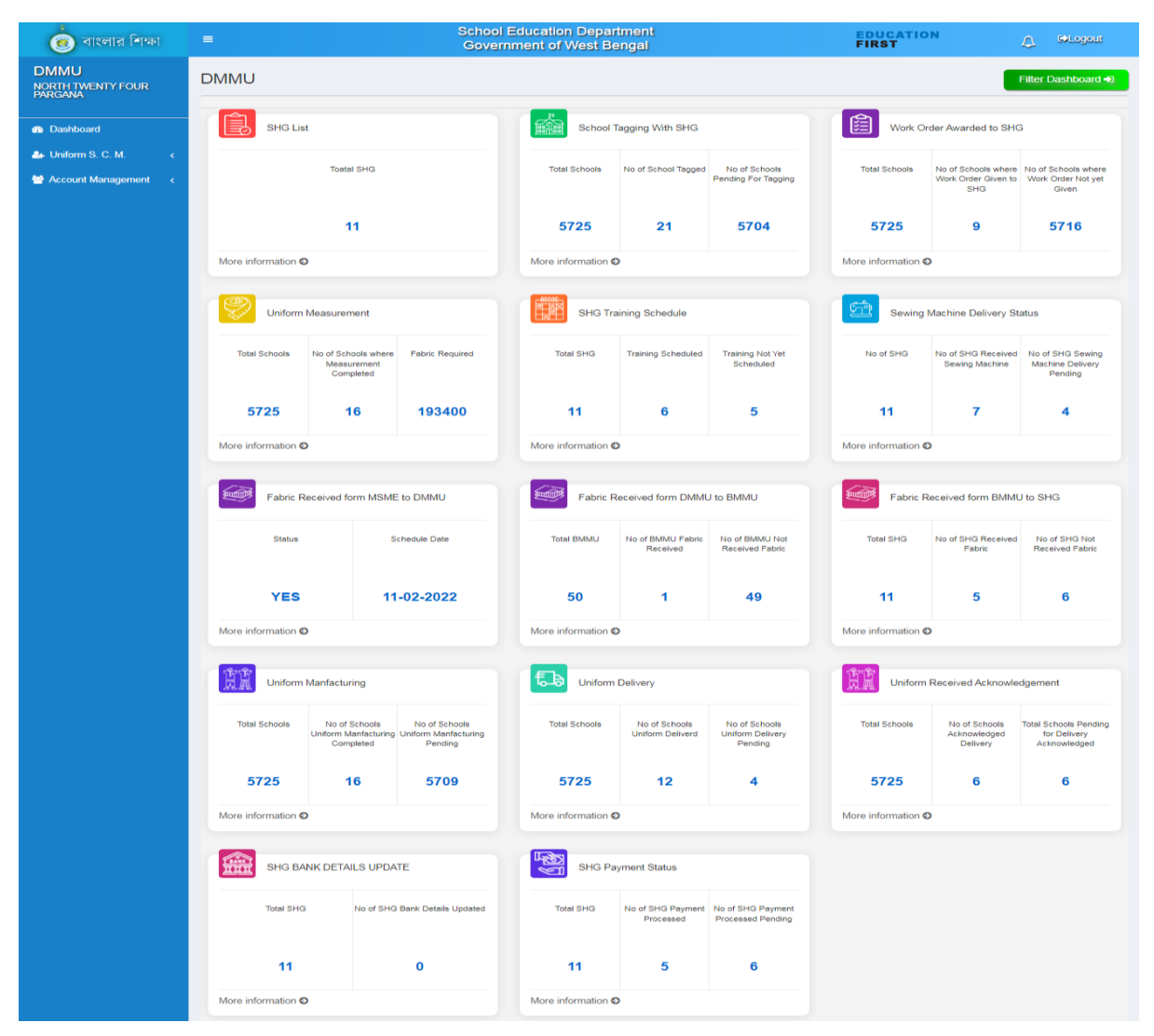

For viewing the SHG list, click on 'More Information' link available below 'SHG List' KPI. Like the following screen, a pop-up dialog box would appear, wherein input needs to be submitted to see the level wise details.

| ্রি বাংলার শিক্ষা                 |          | School Edu             | cation Departn | EDUCATION |       | G•Logout      |                                  |                                   |
|-----------------------------------|----------|------------------------|----------------|-----------|-------|---------------|----------------------------------|-----------------------------------|
|                                   |          | SHG LIST               |                |           |       | FIRSI         | ~                                |                                   |
| DMMU<br>NORTH TWENTY FOUR PARGANA | DMMU     | Туре                   |                |           |       |               |                                  |                                   |
|                                   |          | Block wise 🗸           |                |           |       |               |                                  |                                   |
|                                   | SHG List | Block wise<br>SHG wise | Submit         |           |       | Work          | Order Awarded to                 | SHG                               |
| 🔐 Uniform S. C. M. 🛛 <            |          |                        |                |           |       | Total Schools | No of Schools                    | No of Schools                     |
| 😤 Account Management 🛛 <          |          |                        |                |           | Close |               | where Work Order<br>Given to SHG | where Work Order<br>Not yet Given |
|                                   |          | 11                     | 5725           | 20        | 5705  | 5725          | 6                                | 5719                              |

If it is selected as 'Block wise' and submitted, following type of screen would appear wherein Block wise no. of SHGs would be available.

| 適 বাংলার শিক্ষা                   | : | ≡                 | School Education Department<br>Government of West Bengal |                   |  |  |
|-----------------------------------|---|-------------------|----------------------------------------------------------|-------------------|--|--|
| DMMU<br>North Twenty Four Pargana | E | Block Wise SHG    |                                                          | <del>4</del> Back |  |  |
|                                   |   | Block Wise SHG    |                                                          |                   |  |  |
| Dashboard                         |   |                   |                                                          |                   |  |  |
| 🏝 Uniform S. C. M. 🛛 <            |   | Show 50 ✓ entries |                                                          | Search:           |  |  |
| 😁 Account Management 🛛 <          |   | SI No.            | Block/Munc/Corp Name                                     | No .of SHG added  |  |  |
|                                   |   | 1                 | AMDANGA                                                  | 10                |  |  |
|                                   |   | 2                 | ASHOKENAGAR-KALYANGARH MUNICIPALITY                      | 1                 |  |  |
|                                   |   | 3                 | BADURIA                                                  | 0                 |  |  |
|                                   |   | 4                 | BADURIA MUNICIPALITY                                     | 0                 |  |  |
|                                   |   | 5                 | BAGDAH                                                   | 0                 |  |  |

DMMU is responsible to add SHGs within the district jurisdiction and therefore, to do the same, click on 'More Information' link available below 'SHG List' KPI. Like the following screen, a pop-up dialog box would appear. Select 'SHG wise' in the dropdown list and then click on 'Submit'.

| 🝙 বাংলার শিক্ষা          | =                  | School E               | Education Depart   | ment |                    | EDUCATIO           | N                                                 |                                                    |
|--------------------------|--------------------|------------------------|--------------------|------|--------------------|--------------------|---------------------------------------------------|----------------------------------------------------|
| DMMU                     |                    | SHG LIST               |                    |      |                    |                    |                                                   |                                                    |
| NORTH TWENTY FOUR        | DMMU               | Туре                   |                    |      | Filter Dashboard Đ |                    |                                                   |                                                    |
|                          |                    | Block wise 🗸           | Block wise 🗸       |      |                    |                    |                                                   |                                                    |
| Dashboard                | SHG List           | Block wise<br>SHG wise | Submit             |      |                    | Work Or            | der Awarded to SH                                 |                                                    |
| 🖀 Uniform S. C. M. <     |                    |                        |                    |      |                    |                    |                                                   |                                                    |
| 👹 Account Management 🛛 < | Toatal S           |                        |                    |      | Close              | Total Schools      | No of Schools where<br>Work Order Given to<br>SHG | No of Schools where<br>Work Order Not yet<br>Given |
|                          | 11                 |                        | 5725               | 21   | 5704               | 5725               | 9                                                 | 5716                                               |
|                          | More information O |                        | More information O |      |                    | More information 6 | >                                                 |                                                    |

A blank form would appear in the screen which needs to be furnished in order to add any SHG within the district. All previously added SHGs would also be available in a table below the blank form.

| 適 বাংলার শিক্ষা                   |                                                    | School<br>Gover         | Education Department<br>nment of West Bengal |                 |           | FIRST              | ATION       | 🗘 🗭Logout  |  |  |
|-----------------------------------|----------------------------------------------------|-------------------------|----------------------------------------------|-----------------|-----------|--------------------|-------------|------------|--|--|
| DMMU<br>NORTH TWENTY FOUR PARGANA | SHG ADD                                            |                         |                                              |                 |           |                    |             |            |  |  |
|                                   | SHG submit                                         |                         |                                              |                 |           |                    |             |            |  |  |
| Dashboard                         | SHG code if exists                                 |                         |                                              | SHG Name        |           |                    |             |            |  |  |
| 🚑 Uniform S. C. M. <              | SHG CODE                                           |                         |                                              |                 |           |                    |             |            |  |  |
| <b>.</b>                          | Block/Munc/Corp*                                   |                         |                                              | District        | Name      |                    |             |            |  |  |
| Account Management <              | -Please Select-                                    |                         | ~                                            | 4               | NORTH TWE | ENTY FOUR PARGANAS |             |            |  |  |
|                                   | Bank Name                                          |                         |                                              | Branch          | Name      |                    |             |            |  |  |
|                                   | -PLEASE SELECT-                                    |                         | *                                            | -PLEASE SELECT- |           |                    |             |            |  |  |
|                                   | IFSC                                               |                         |                                              | Accoun          | t Number  |                    |             |            |  |  |
|                                   | 1FSC                                               |                         |                                              | 盦               | ACCOUNT   | NUMBER             |             |            |  |  |
|                                   | Mobile No                                          |                         |                                              |                 |           |                    |             |            |  |  |
|                                   | Mobile No                                          |                         |                                              |                 |           |                    |             |            |  |  |
|                                   |                                                    |                         |                                              |                 |           |                    |             |            |  |  |
|                                   |                                                    |                         | Save                                         | e Details       |           |                    |             |            |  |  |
|                                   |                                                    |                         |                                              |                 |           |                    |             |            |  |  |
|                                   | SHG LIST                                           |                         |                                              |                 |           |                    |             |            |  |  |
|                                   | Show 50 v entries                                  |                         |                                              |                 |           |                    | Search:     |            |  |  |
|                                   | SI No. District Name                               | Block/Munc/Corp<br>Name | SHG Name                                     | SHO             | G code    | Bank IFSC          | Account No. | Mobile No. |  |  |
|                                   | 1 NORTH TWENTY<br>FOUR PARGANAS                    | AMDANGA                 | DEMO SHG 10                                  |                 |           |                    |             |            |  |  |
|                                   | 2 NORTH TWENTY AMDANGA DEMO SHG 9<br>FOUR PARGANAS |                         |                                              |                 |           |                    |             |            |  |  |

DMMU can see the training schedule for SHGs Block wise / SHG wise. In order to see the same as Block wise, click on the 'More Information' link available below 'SHG Training Schedule' KPI, select 'Block wise' option from the drop down list. Following type of screen would appear in this regard.

|    |                  | SHG TRA                            | INING SCHEDULI | E                              |                    |       | 5725      | 6                                    | 5719                                            |
|----|------------------|------------------------------------|----------------|--------------------------------|--------------------|-------|-----------|--------------------------------------|-------------------------------------------------|
| Мо | re information 🤇 | Туре                               |                | More information               | More information O |       |           |                                      |                                                 |
|    | Uniform          | Block wis<br>Block wis<br>SHG wise | 5e <b>v</b>    | Sewing Machine Delivery Status |                    |       |           |                                      |                                                 |
|    | Total Schools    |                                    |                |                                |                    | Close | No of SHG | No of SHG Received<br>Sewing Machine | No of SHG Sewing<br>Machine Delivery<br>Pending |
|    | 5725             | 15                                 | 178400         | 11                             | 6                  | 5     | 11        | 7                                    | 4                                               |

After selecting the option as 'Block wise', click on 'Submit' button. Following type of screen would appear.

| Apps 🕥 🎛 UDISE   Admin            | 0            |                                                                |                                 |                              |                            | E Readin       |  |  |  |  |  |  |
|-----------------------------------|--------------|----------------------------------------------------------------|---------------------------------|------------------------------|----------------------------|----------------|--|--|--|--|--|--|
| 🧑 বাংলার শিক্ষা                   |              | School Edi<br>Governm                                          | ucation Depar<br>ent of West Be | tment<br>ngal                | EDUCATION<br>First         | ♪ ⇔Logout      |  |  |  |  |  |  |
| DMMU<br>North twenty four pargana | BLOCK WI     | BLOCK WISE SHG TRAINING SCHEDULE OF NORTH TWENTY FOUR PARGANAS |                                 |                              |                            |                |  |  |  |  |  |  |
| 🚳 Dashboard                       | BLOCK WISE S | SHG TRAINING SCHEDULE OF NORTH TWENTY F                        | OUR PARGANAS                    |                              |                            |                |  |  |  |  |  |  |
| 🚑 Uniform S. C. M. 🛛 🗸            | Show 50      | ✓ entries                                                      | Search:                         |                              |                            |                |  |  |  |  |  |  |
| 😁 Account Management 🛛 <          | SL No 💷      | BLOCK / MUNICIPALITY NAME                                      | TOTAL SHG                       | NO OF SHG TRAINING SCHEDULED | NO OF SHG TRAINING SCHEDUL | ed pending 🛛 🕸 |  |  |  |  |  |  |
|                                   | 1            | AMDANGA                                                        | 10                              | 6                            | 4                          |                |  |  |  |  |  |  |
|                                   | 2            | ASHOKENAGAR-KALYANGARH MUNICIPALITY                            | 1                               | 0                            | 1                          |                |  |  |  |  |  |  |
|                                   | 3            | BADURIA                                                        | 0                               | 0                            | 0                          |                |  |  |  |  |  |  |
|                                   | 4            | BADURIA MUNICIPALITY                                           | 0                               | 0                            | 0                          |                |  |  |  |  |  |  |
|                                   | 5            | BAGDAH                                                         | 0                               | 0                            | 0                          |                |  |  |  |  |  |  |
|                                   | 6            | BARANAGAR MUNICIPALITY                                         | 0                               | 0                            | 0                          |                |  |  |  |  |  |  |
|                                   | 7            | BARASAT - I                                                    | 0                               | 0                            | 0                          |                |  |  |  |  |  |  |
|                                   | 8            | BARASAT - II                                                   | 0                               | 0                            | 0                          |                |  |  |  |  |  |  |
|                                   | 9            | BARASAT MUNICIPALITY                                           | 0                               | 0                            | 0                          |                |  |  |  |  |  |  |

DMMU has a responsibility to give input regarding conduct of SHG training as per schedule. For this purpose, click on the 'More Information' link available below 'SHG Training Schedule' KPI, select 'SHG wise' option from the drop down list and click on'Submit' button.

|                           | SHG TRAINING SCHEDULE         | 5725             | 6                                    | 5719                                            |
|---------------------------|-------------------------------|------------------|--------------------------------------|-------------------------------------------------|
| More information <b>C</b> | Type                          | More information | n 🛛                                  |                                                 |
| Uniform                   | Block wise<br>SHG wise Submit | Sewin            | ng Machine Deliver                   | y Status                                        |
| Total Schools             | Close                         | No of SHG        | No of SHG Received<br>Sewing Machine | No of SHG Sewing<br>Machine Delivery<br>Pending |

Such a screen would appear as given below wherein DMMU needs to select 'Yes/No' from the dropdown list in the extreme right column: 'Training Schedule (Yes/No)' in order to project the current status of training as per schedule. By default, the status would be 'No' in respect of the SHGs along with the tagged schools which have been duly enlisted in the system and for which training schedule has been updated by DPMU. If the training is completed in respect of the concerned SHG, select 'Yes' and then click on 'Submit' button available at the extreme bottom of the page. After submission in this regard, no change would be possible. After giving input in this regard that would also be visible in the Block wise details.

| 適 বাংলার শিক্ষা                          | ≡                                 |                        | School<br>Gover | Education Department Enducation Department of West Bengal                                            | DUCATION<br>IRST    | 🗘 🗘 Logout            |  |  |  |  |  |  |
|------------------------------------------|-----------------------------------|------------------------|-----------------|----------------------------------------------------------------------------------------------------|---------------------|-----------------------|--|--|--|--|--|--|
| DMMU<br>NORTH TWENTY FOUR<br>PARGANA     | SHG                               | wise Training sche     | dule sta        | tus                                                                                                  |                     | €B                    |  |  |  |  |  |  |
| Dashboard                                | SHG wise Training schedule status |                        |                 |                                                                                                    |                     |                       |  |  |  |  |  |  |
| Uniform S. C. M.      Account Management | SI                                | Block/Munc/Corp. Name  | SHG             | School Name                                                                                          | Training            | Training<br>Completed |  |  |  |  |  |  |
|                                          |                                   |                        | Name            |                                                                                                    |                     | (Yes/No)              |  |  |  |  |  |  |
|                                          | 1                                 | AMDANGA                | TEST<br>SHG 007 | ADHATA DAKSHINPALLY F P SCHOOLHOOL                                                                   |                     |                       |  |  |  |  |  |  |
|                                          | 2                                 | BARANAGAR MUNICIPALITY | ABC SHG         |                                                                                                    |                     |                       |  |  |  |  |  |  |
|                                          | 3                                 | AMDANGA                | DEMO<br>SHG 10  | ADHATA DAKSHINPALLY F P SCHOOLHOOL                                                                   | 12-02-<br>2022      | NO YES                |  |  |  |  |  |  |
|                                          | 4                                 | AMDANGA                | DEMO<br>SHG 9   | BERABERIA F P SCHOOL, BHAGABATI SMRITI VIDYAMANDIR HIG<br>SCHOOL(H.S.), BIJOYPUR F P SCHOOL          | H 11-02-<br>2022    | NO                    |  |  |  |  |  |  |
|                                          | 5                                 | AMDANGA                | DEMO<br>SHG 8   | ANOKHA KUNDAPARA F P SCHOOL, BERABERIA BHAGIRATH ADA<br>VIDYALAYA (H.S), BERABERIA DIBYA SUNDARI F P | RSHA 11-02-<br>2022 | YES                   |  |  |  |  |  |  |
|                                          | 6                                 | AMDANGA                | DEMO<br>SHG 7   | ADHATA DAKSHINPALLY F P SCHOOLHOOL                                                                   | 16-02-<br>2022      | YES                   |  |  |  |  |  |  |
|                                          | 7                                 | ASHOKENAGAR-           | DEMO            |                                                                                                    | 11-02-              | NO                    |  |  |  |  |  |  |

DMMU has a key role in delivery of the sewing machines to the SHGs. In order to do the same, click on 'More Information' link available below 'Sewing Machine Delivery Status' KPI. Then select 'SHG wise' option in the dropdown list and then click on 'Submit' button.

| SEWING MACHINE DELEVERY STATUS                                                                  | Total Schools            | No of Schools<br>where Work Order<br>Given to SHG | No of Schools<br>where Work Order<br>Not yet Given |
|-------------------------------------------------------------------------------------------------|--------------------------|---------------------------------------------------|----------------------------------------------------|
| Type<br>Block wise<br>Block wise<br>SHG wise<br>SHG wise<br>Submit                              | 5725<br>More information | 6<br>n <del>0</del>                               | 5719                                               |
| Close Uniform Tatal Schools No of Schools Enhire Dennined Tatal SN(6, Training Schools) det Vet | Sewin                    | ng Machine Delivery                               | Status                                             |

Following type of screen would appear in this regard wherein DMMU needs to update the details regarding delivery of sewing machines to the SHGs. All added SHGs would be available in the table against tagged schools and by default, the status of requirement of sewing machine would be 'No'. If the concerned SHG has the requirement of sewing machine, that needs to be updated as 'Yes' and thereafter, if sewing machine is delivered to that SHG, select the delivery status as 'Yes' and update the delivery date in the respective column as shown in the following picture and then click on 'Submit' button available at the extreme bottom of the page. After submission of data in this regard, no change would be possible.

| 適 বাংলার শিক্ষা                             |          |                                            | Scho<br>Gov            | EDUCAT<br>FIRST                                                                                                    | ION (                                  | ) ©Logout                               |               |
|---------------------------------------------|----------|--------------------------------------------|------------------------|----------------------------------------------------------------------------------------------------|----------------------------------------|-----------------------------------------|---------------|
| DMMU<br>NORTH TWENTY FOUR<br>PARGANA        | SHG      | wise Sewing ma                             | chine di               | stribution                                                                                                    |                                        |                                         | <b>←</b> Back |
| Dashboard                                   | SHG      | wise Sewing machine distribu               | ition                  |                                                                                                    |                                        |                                         |               |
| Uniform S. C. M. <     Account Management < | SI<br>No | Block/Munc/Corp. Name                      | SHG Name               | School Name                                                                                                    | Sewing machine<br>required<br>(Yes/No) | Sewing machine<br>delivered<br>(Yes/No) | Delivery Date |
|                                             | 1        | AMDANGA                                    | XYZ SHG                |                                                                                                    | YES                                    | YES                                     | 01-02-2022    |
|                                             | 2        | AMDANGA                                    | TEST<br>DEMO<br>SHG 15 | ADHATA DAKSHINPALLY F P SCHOOLHOOL                                                                                                    | YES                                    | YES                                     | 05-02-2022    |
|                                             | 3        | AMDANGA                                    | TEST SHG<br>007        | ADHATA DAKSHINPALLY F P SCHOOLHOOL, ADHATA HIGH SCHOOL(H.S)                                                                              | YES                                    | NO                                      |               |
|                                             | 4        | BARANAGAR<br>MUNICIPALITY                  | ABC SHG                |                                                                                                    | NO ¥                                   |                                         |               |
|                                             | 5        | AMDANGA                                    | DEMO<br>SHG 10         | ADHATA DAKSHINPALLY F P SCHOOLHOOL, ADHATA HIGH<br>SCHOOL(H.S)                                                                           | YES                                    | YES                                     | 15-02-2022    |
|                                             | 6        | AMDANGA                                    | DEMO<br>SHG 9          | ADHATA HIGH SCHOOL(H.S), BERABERIA F P SCHOOL,<br>BHAGABATI SMRITI VIDYAMANDIR HIGH SCHOOL(H.S.),<br>BIJOYPUR F P SCHOOL                 | NO Y                                   |                                         |               |
|                                             | 7        | AMDANGA                                    | DEMO<br>SHG 8          | ADHATA HIGH SCHOOL(H, S), ANOKHA KUNDAPARA F P<br>SCHOOL, BERABERIA BHAGIRATH ADARSHA VIDYALAYA (H.S),<br>BERABERIA DIBYA SUNDARI F P    | YES                                    | NO                                      |               |
|                                             | 8        | AMDANGA                                    | DEMO<br>SHG 7          | ADHATA DAKSHINPALLY F P SCHOOLHOOL                                                                                                    | NO Y                                   |                                         |               |
|                                             | 9        | ASHOKENAGAR-<br>KALYANGARH<br>MUNICIPALITY | DEMO<br>SHG 6          |                                                                                                    | NO ¥                                   |                                         |               |
|                                             | 10       | AMDANGA                                    | DEMO<br>SHG 5          | BAIKUNTHAPUR GSFP SCHOOL, BAIKUNTHAPUR SATISH<br>SMRITI VIDYAMANDIR (H.S), BARGACHIA F P SCHOOL, BELU F<br>P SCHOOL                      | NO Y                                   |                                         |               |
|                                             | 11       | AMDANGA                                    | DEMO<br>SHG 4          | ATGHARA F P SCHOOL, BHALUKA JUNIOR HIGH SCHOOL                                                                                           | NO ¥                                   |                                         |               |
|                                             | 12       | AMDANGA                                    | DEMO<br>SHG 3          | ANOKHA KUNDA PARA JR. HIGH SCHOOL                                                                                                    | NO Y                                   |                                         |               |
|                                             | 13       | AMDANGA                                    | DEMO<br>SHG 2          | AMDANGA F P SCHOOL, ARKHALI CSFP SCHOOL                                                                                                  | NO 🗸                                   |                                         |               |
|                                             | 14       | AMDANGA                                    | DEMO<br>SHG 1          | ADHATA DAKSHINPALLY F P SCHOOLHOOL, ADHATA F P<br>SCHOOL, AMDANGA HIGH SCHOOL (H.S.), ANOKHA<br>KUNDAPARA F P SCHOOL, BHALUKA F P SCHOOL | NO v                                   |                                         |               |
|                                             | 15       | AMDANGA                                    | DEMO<br>SHG            | ADHATA DAKSHINPALLY F P SCHOOLHOOL, ADHATA GIRLS'<br>HIGH SCHOOL(H.S.), ADHATA HIGH SCHOOL(H.S)                                          | NO 👻                                   |                                         |               |
|                                             |          |                                            |                        | Submit                                                                                                    |                                        |                                         |               |

DMMU also needs to update the details whether fabric has been received from MSME or not. In order to do the same, click on 'More Information' link available below 'Fabric received from MSME to DMMU' KPI. If the fabric is received by DMMU, then click on 'Acknowledge' button in respect of the concerned received quantity of fabric. After submission of data in this regard, no change would be possible.

| 適 বাংলার শিক্ষা          |                                                   | School Education<br>Government of                  | on Department<br>West Bengal         | EDUCATION<br>FIRST |                 |  |  |  |  |  |  |  |  |  |
|--------------------------|---------------------------------------------------|----------------------------------------------------|--------------------------------------|--------------------|-----------------|--|--|--|--|--|--|--|--|--|
| DMMU<br>BANKURA          | Fabrict Supply S                                  | Fabrict Supply Schedule & Delivery Acknowledgement |                                      |                    |                 |  |  |  |  |  |  |  |  |  |
| Dashboard     Logithered | Fabrict Supply Schedule &                         | k Delivery Acknowledgement<br>n Meter)             |                                      |                    |                 |  |  |  |  |  |  |  |  |  |
| Account Management <     | Volume of fabric to be delivered (in Meter) 50000 |                                                    |                                      |                    |                 |  |  |  |  |  |  |  |  |  |
|                          | District Name                                     | Delivery Schedule Date                             | Volumn of fabric supplied (in Meter) | Ackn               | owledge         |  |  |  |  |  |  |  |  |  |
|                          | BANKURA                                           | 26-02-2022                                         | 10000                                | Acknowledge        | d on 25-02-2022 |  |  |  |  |  |  |  |  |  |
|                          | BANKURA                                           | 25-02-2022                                         | 5000                                 | Ack                | nowledge        |  |  |  |  |  |  |  |  |  |
|                          |                                                   |                                                    |                                      |                    |                 |  |  |  |  |  |  |  |  |  |

After receiving fabric from MSME, DMMU has the responsibility for delivery of fabric to each BMMU. In order to do the same, click on 'More Information' link available below 'Fabric received from

DMMU to BMMU' KPI. Total Block wise required fabric would be populated therein. DMMU needs to update the volume of fabric to be supplied, date of delivery and fabric supplied quantity in respect of each BMMU. Following type of screen would appear in this regard. In order to update details, click on 'Add' button in the 'Action' column.

| 適 বাংলার শিক্ষা                      |           | Sch<br>Go                                                                            | t ED<br>FIF                      |                                             | €>Logout                             |        |  |  |  |  |  |
|--------------------------------------|-----------|--------------------------------------------------------------------------------------|----------------------------------|---------------------------------------------|--------------------------------------|--------|--|--|--|--|--|
| DMMU<br>NORTH TWENTY FOUR<br>PARGANA | Block     | ck/ Munc./ Corp. wise Fabric supply status under NORTH TWENTY FOUR PARGANAS District |                                  |                                             |                                      |        |  |  |  |  |  |
| a Dashboard                          | Block/    | Munc./ Corp. list with details                                                       |                                  |                                             |                                      |        |  |  |  |  |  |
| 🖀 Uniform S. C. M. 🛛 K               |           |                                                                                      |                                  |                                             | Search:                              |        |  |  |  |  |  |
| Account Management <                 | SI<br>No. | Block/ Munc./ Corp. Name                                                             | Total Required Fabric (in Meter) | Volume of fabric to be delivered (in Meter) | Volume of fabric supplied (in Meter) | Action |  |  |  |  |  |
|                                      | 1         | AMDANGA                                                                              | 28480                            | 15000                                       | 12000                                | + Add  |  |  |  |  |  |
|                                      | 2         | ASHOKENAGAR-KALYANGARH<br>MUNICIPALITY                                               | 0                                | 20000                                       | 8000                                 | + Add  |  |  |  |  |  |
|                                      | 3         | BADURIA                                                                              | 0                                | 0                                           | 0                                    | + Add  |  |  |  |  |  |
|                                      | 4         | BADURIA MUNICIPALITY                                                                 | 0                                | 0                                           | 0                                    | + Add  |  |  |  |  |  |

Total fabric to be delivered needs to be submitted once and thereafter, date of delivery and fabric supplied quantity may be added multiple times by clicking 'Add more' button' provided that total supplied fabric quantity would not be more than the total fabric to be delivered. Following type of screen would appear in this regard.

| 適 বাংলার শিক্ষা                                              | ≡ School Educa<br>Government                                                     | School Education Department EDUCATION<br>Government of West Bengal FIRST |                  |            |  |  |
|--------------------------------------------------------------|----------------------------------------------------------------------------------|--------------------------------------------------------------------------|------------------|------------|--|--|
| DMMU<br>NORTH TWENTY FOUR<br>PARGANA                         | Block/ Munc./ Corp. wise Fabric suppl                                            | <b>←</b> Back                                                            |                  |            |  |  |
| <ul> <li>Dashboard</li> <li>Uniform S. C. M. &lt;</li> </ul> | Fabric Delivery Status of AMDANGA<br>Volume of fabric to be delivered (in Meter) | · · · · · · · · · · · · · · · · · · ·                                    |                  |            |  |  |
| 🖀 Account Management 🛛 <                                     | Total Quantity Scheduled Delivery Date                                           | Volume of fabric sup                                                     | plied (in Meter) | + Add More |  |  |
|                                                              | Scheduled Delivery Date                                                          | Volume of fabric sup                                                     | plied            |            |  |  |

In order to update delivery schedule for multiple times, schedule delivery date, schedule delivery date and the supplied fabric quantity may be updated in respect of concerned BMMU. Then click on 'Submit' button available at the bottom of the page. DMMU may follow the same process for each BMMU.

| 適 বাংলার শিক্ষা                              |                                         | School Edu<br>Governme                                                                  | EDUCATION<br>FIRST                                 |                     |              |  |  |  |  |  |  |
|----------------------------------------------|-----------------------------------------|-----------------------------------------------------------------------------------------|----------------------------------------------------|---------------------|--------------|--|--|--|--|--|--|
| DMMU<br>NORTH TWENTY FOUR<br>PARGANA         | Block/ M                                | Block/ Munc./ Corp. wise Fabric supply status under AMDANGA                             |                                                    |                     |              |  |  |  |  |  |  |
| Dashboard     Dashboard     Uniform S. C. M. | Fabric Delive<br>Volume of<br>FABRIC DI | ny Status of AMDANGA<br>fabric to be delivered (in Meter) : 25000<br>STRIBUTION HISTORY |                                                    |                     |              |  |  |  |  |  |  |
|                                              | SI No.                                  | Scheduled Delivery Date                                                                 | Volume of fabric supplied (in Meter)               | Acknowl             | edge         |  |  |  |  |  |  |
|                                              | 1                                       | 26-02-2022                                                                              | 5000                                               | Acknowledged o      | n 25-02-2022 |  |  |  |  |  |  |
|                                              | 2                                       | 25-02-2022                                                                              | 10000                                              |                     |              |  |  |  |  |  |  |
|                                              |                                         | Total                                                                                   | 15                                                 | 000                 |              |  |  |  |  |  |  |
|                                              | Scheduled<br>Schedule                   | I Delivery Date<br>Id Delivery Date                                                     | Volume of fabric suppli<br>Volume of fabric suppli | ed (in Meter)<br>ed | + Add More   |  |  |  |  |  |  |
|                                              |                                         | A Submit                                                                                |                                                    |                     |              |  |  |  |  |  |  |

DMMU can also view the dashboard of Block/School by clicking on 'Filter Dashboard' button available at the top right of the web page of its dashboard and then selecting & submitting respective option from the dropdown list.

| 適 বাংলার শিক্ষা                      |                     | School Education Department<br>Government of West Bengal             | FIRST                                                                                                  |  |  |
|--------------------------------------|---------------------|----------------------------------------------------------------------|----------------------------------------------------------------------------------------------------|--|--|
| DMMU<br>NORTH TWENTY FOUR<br>PARGANA | DMMU                |                                                                      | Filter Dashboard •)                                                                                    |  |  |
| Dashboard                            | SHG List            | School Tagging With SHG                                              | Work Order Awarded to SHG                                                                              |  |  |
| Account Management <                 | Toatal SHG          | Total Schools No of School Tagged No of Schools<br>Pending For Taggi | Total Schools No of Schools where No of Schools where Work Order Given to Work Order Not yet SHG Given |  |  |
|                                      | 11                  | 5725 21 5704                                                         | 5725 9 5716                                                                                            |  |  |
|                                      | More information O  | More information O                                                   | More information O                                                                                     |  |  |
|                                      | Uniform Measurement | SHG Training Schedule                                                | Sewing Machine Delivery Status                                                                         |  |  |

For other related information DMMU can only view the detail information by clicking on 'More Information' link of the respective KPI.

#### BMMU Login:

After login with valid login credentials and changing the default password with a new one, BMMU would be able to see the dashboard like the following screen.

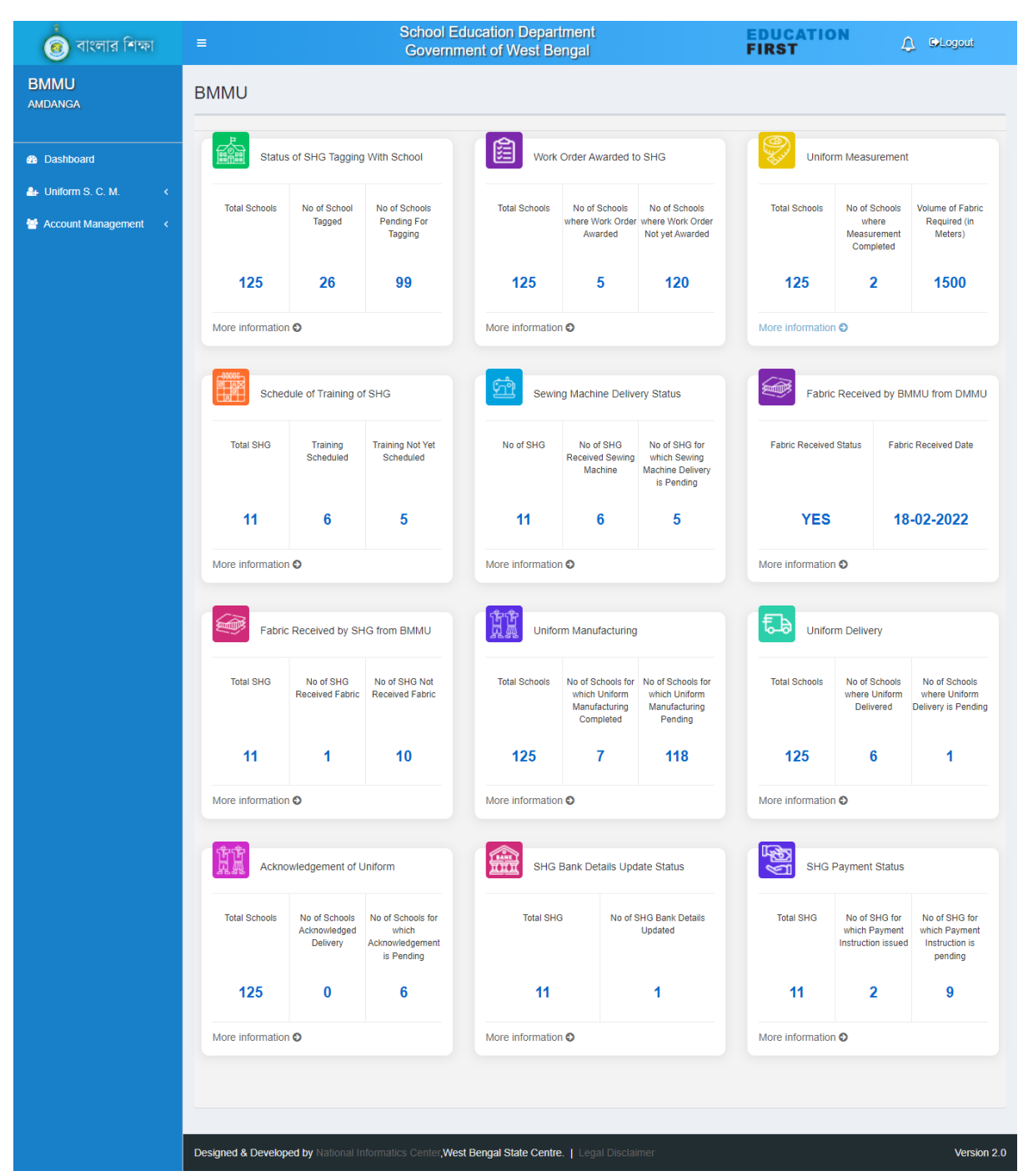

BMMU has the responsibility to tag the SHG with concerned school within the Block. In order to do the same, click on 'More Information' link available below 'School Tagging with SHG' KPI. A screen would appear like the following. Then, select the school and concerned SHG to be tagged with the same school from the dropdown list available in 'School Name' and 'SHG Name' section. Do the same in respect of every school within the Block and then click on 'Submit' button at the bottom of the page. Multiple SHGs may be assigned in respect of a school and any particular SHG may be assigned in respect of multiple schools. Therefore, selection of SHGs in respect of schools may be done accordingly. After submission of the data in this regard, no change would be possible.

| 適 বাংলার শিক্ষা        |                         | School Educ<br>Governmen | ation Department<br>t of West Bengal |                  | EDUCATION<br>FIRST | 🔔 🕒Logout |  |
|------------------------|-------------------------|--------------------------|--------------------------------------|------------------|--------------------|-----------|--|
| BMMU<br>AMDANGA        | School wise SH          | School wise SHG Tagging  |                                      |                  |                    |           |  |
|                        | School wise SHG Ta      | gging                    |                                      |                  |                    |           |  |
| Dashboard              | School Name*            |                          | Ę                                    | SHG Name*        |                    |           |  |
| 👍 Uniform S. C. M. 🛛 🔇 | -Please Select-         |                          | ~                                    | -Please Select-  |                    | ~         |  |
| Account Management <   |                         |                          | Save Deta                            | ails             |                    |           |  |
|                        | School wise SHG Tagging | completed                |                                      |                  |                    |           |  |
|                        | Show 50 v entries       |                          |                                      |                  | Search:            |           |  |
|                        | SI No.                  | Dise Code                |                                      | School Name      | S                  | HG Name   |  |
|                        | 1                       | 19110100901              | ADHATA DAKSHINPALL                   | Y F P SCHOOLHOOL | DEMO SHG 10        |           |  |
|                        | 2                       | 19110100901              | ADHATA DAKSHINPALL                   | Y F P SCHOOLHOOL | DEMO SHG 1         |           |  |
|                        | 3                       | 19110100901              | ADHATA DAKSHINPALL                   | Y F P SCHOOLHOOL | DEMO SHG           |           |  |
|                        | 4                       | 19110100901              | ADHATA DAKSHINPALL                   | Y F P SCHOOLHOOL | DEMO SHG 7         |           |  |
|                        | 5                       | 19110100703              | ADHATA F P SCHOOL                    |                  | DEMO SHG 1         |           |  |

Data of already engaged SHGs in respect of concerned schools would also be available therein the table as shown in the following image.

| 👩 বাংলার শিক্ষা    |   | ≡           |                | School Education Department<br>Government of West Bengal | FIRST      | CLogout       |
|--------------------|---|-------------|----------------|----------------------------------------------------------|------------|---------------|
| BMMU<br>amdanga    | : | School v    | vise SHG Taggi | ng                                                       |            | <b>♦</b> Back |
| Dashboard          |   | School wise | SHG Tagging    |                                                          |            |               |
| 🛃 Uniform S. C. M. | < | SI No       | Dise Code      | School Name                                              | SHG Name   |               |
| Account Management | < | 1           | 19110100901    | ADHATA DAKSHINPALLY F P SCHOOLHOOL                       | DEMO SHG 1 |               |
|                    |   | 2           | 19110100703    | ADHATA F P SCHOOL                                        | DEMO SHG 1 |               |
|                    |   | 3           | 19110100902    | ADHATA GIRLS' HIGH SCHOOL(H.S.)                          | DEMO SHG   |               |
|                    |   | 4           | 19110100704    | ADHATA HIGH SCHOOL(H.S)                                  | DEMO SHG   |               |
|                    |   | 5           | 19110101801    | AMDANGA F P SCHOOL                                       | DEMO SHG 2 |               |
|                    |   | 6           | 19110109903    | AMDANGA HIGH SCHOOL (H.S.)                               | DEMO SHG 1 |               |
|                    |   | 7           | 19110108701    | ANOKHA KUNDAPARA F P SCHOOL                              | DEMO SHG 1 |               |
|                    |   | 8           | 19110108802    | ANOKHA KUNDA PARA JR. HIGH SCHOOL                        | DEMO SHG 3 |               |
|                    |   | 9           | 19110102301    | ARKHALI CSFP SCHOOL                                      | DEMO SHG 2 |               |

BMMU also needs to input data regarding whether measurement taken by SHG concerned and the required quantity (in Meter) in respect of every tagged SHGs against every school. In order to do the same, click on 'More Information' link available below 'Uniform Measurement' KPI. Then BMMU will update the schedule date of measurement to be done in respect of every SHG tagged against each school. If already measured by any SHG in respect of the any school, BMMU would update the measurement taken status in respect of that particular SHG as 'Yes' and enter the fabric quantity in the respective fields. Then click on 'Submit' button available at the bottom of the page. After submission of data in this regard, no change would be possible. BMMU may follow the same process in respect of each school.

| 適 বাংলার শিক্ষা      |    | ■         School Education Department           Government of West Bengal |                |                                    |                |                | EDUCATION<br>FIRST            | ∴ OLogout           |
|----------------------|----|---------------------------------------------------------------------------|----------------|------------------------------------|----------------|----------------|-------------------------------|---------------------|
| BMMU<br>amdanga      | Sc | School wise Uniform Measurement complete                                  |                |                                    |                |                |                               | €B                  |
| Dashboard            | s  | School                                                                    | wise Uniform N | leasurement complete               |                |                |                               |                     |
| 🖀 Uniform S. C. M. < | L. | SI<br>No                                                                  | Dise Code      | School Name                        | SHG Name       | Schedule Date  | Measurement taken<br>(Yes/No) | Quantity (in meter) |
|                      |    | 1                                                                         | 19110100901    | ADHATA DAKSHINPALLY F P SCHOOLHOOL | DEMO SHG       | 17-02-2022     | YES                           | 500                 |
|                      | :  | 2                                                                         | 19110100901    | ADHATA DAKSHINPALLY F P SCHOOLHOOL | DEMO SHG<br>1  | 24-02-2022     | YES                           | 1000                |
|                      | 1  | 3                                                                         | 19110100901    | ADHATA DAKSHINPALLY F P SCHOOLHOOL | DEMO SHG<br>10 | Scheduled Date | YES 🗸                         |                     |
|                      |    | 4                                                                         | 19110100901    | ADHATA DAKSHINPALLY F P SCHOOLHOOL | DEMO SHG<br>7  | Scheduled Date | NO V                          |                     |
|                      | 1  | 5                                                                         | 19110100703    | ADHATA F P SCHOOL                  | DEMO SHG<br>1  | Scheduled Date | YES NO                        |                     |
|                      |    | 6                                                                         | 19110100902    | ADHATA GIRLS' HIGH SCHOOL(H.S.)    | DEMO SHG       | Scheduled Date | NO 🗸                          |                     |
|                      |    | 7                                                                         | 19110100704    | ADHATA HIGH SCHOOL(H.S)            | DEMO SHG       | Scheduled Date | NO ~                          |                     |

School wise measurement status as well as quantity would be available in the table for which measurement has already been taken by the concerned SHG. Following type of screen would be visible in this regard.

| 適 বাংলার শিক্ষা        |          |                                         | School Education Department<br>Government of West Bengal | EDUCAT<br>FIRST            | ION 🗘 OLogout       |  |  |  |
|------------------------|----------|-----------------------------------------|----------------------------------------------------------|----------------------------|---------------------|--|--|--|
| BMMU<br>amdanga        | Schoo    | chool wise Uniform Measurement complete |                                                          |                            |                     |  |  |  |
| Dashboard              | School v | vise Uniform Meas                       | urement complete                                         |                            |                     |  |  |  |
| 🛃 Uniform S. C. M. 🛛 🔍 | SI No    | Dise Code                               | School Name                                              | Measurement taken (Yes/No) | Quantity (in meter) |  |  |  |
| Account Management <   | 1        | 19110100901                             | ADHATA DAKSHINPALLY F P SCHOOLHOOL                       | YES                        | 5000                |  |  |  |
|                        | 2        | 19110100703                             | ADHATA F P SCHOOL                                        | YES                        | 6500                |  |  |  |
|                        | 3        | 19110100902                             | ADHATA GIRLS' HIGH SCHOOL(H.S.)                          | YES                        | 11000               |  |  |  |
|                        | 4        | 19110100704                             | ADHATA HIGH SCHOOL(H.S)                                  | YES                        | 15000               |  |  |  |
|                        | 5        | 19110101801                             | AMDANGA F P SCHOOL                                       | YES                        | 14000               |  |  |  |
|                        | 6        | 19110109903                             | AMDANGA HIGH SCHOOL (H.S.)                               | YES                        | 15000               |  |  |  |
|                        | 7        | 19110108701                             | ANOKHA KUNDAPARA F P SCHOOL                              | YES                        | 14000               |  |  |  |
|                        | 8        | 19110108802                             | ANOKHA KUNDA PARA JR. HIGH SCHOOL                        | YES                        | 18000               |  |  |  |
|                        | 9        | 19110102301                             | ARKHALI CSFP SCHOOL                                      | YES                        | 5000                |  |  |  |

BMMU also needs to update the details whether fabric has been received from DMMU or not. In order to do the same, click on 'More Information' link available below 'Fabric received from DMMU to BMMU' KPI. If the fabric is received by BMMU, then click on the 'Acknowledge' button in respect of the concerned fabric quantity. Following type of screen would be available in this regard. After submission of data in this regard, no change would be possible.

| 適 বাংলার শিক্ষা        |                                                    | School Education<br>Government of V | Department<br>Vest Bengal                | EDUCATION<br>FIRST    | 🔔 🕒Logout         |  |  |  |  |  |
|------------------------|----------------------------------------------------|-------------------------------------|------------------------------------------|-----------------------|-------------------|--|--|--|--|--|
| BMMU<br>amdanga        | Fabrict Supply Schedule & Delivery Acknowledgement |                                     |                                          |                       |                   |  |  |  |  |  |
| Dashboard              |                                                    | Fabric supply Acknowk               | adgement successfully done on 25-02-2022 | 3                     |                   |  |  |  |  |  |
| 🖶 Uniform S. C. M. 🛛 🤇 | Fabrict Supply Schedule & Delivery                 | Acknowledgement                     |                                          |                       |                   |  |  |  |  |  |
| Account Management <   | Total Fabric required (in Meter)                   |                                     | 28480                                    |                       |                   |  |  |  |  |  |
|                        | Volume of fabric to be delivered                   | (in Meter)                          | 25000                                    |                       |                   |  |  |  |  |  |
|                        | * Acknowledgement can not be                       | e changed after submis              | sion. Please verify the details be       | fore submission.      |                   |  |  |  |  |  |
|                        | Btlock / Munc / Corp. Name                         | Delivery Schedule Date              | Volumn of fabric supplied (in Meter)     | Acknowledged (Yes/No) | Acknowledged Date |  |  |  |  |  |
|                        | AMDANGA                                            | 26-02-2022                          | 5000                                     | YES                   | 02-25-2022        |  |  |  |  |  |
|                        | AMDANGA                                            | 25-02-2022                          | 10000                                    | Acknowledge           |                   |  |  |  |  |  |

After receiving fabric from DMMU, BMMU needs to update the details of delivery schedule date and fabric supply status in respect of each SHG against the tagged schools. In order to do the same, click on 'More Information' link available below 'Fabric received from BMMU to SHG' KPI. Total SHG wise required fabric would be populated therein. BMMU needs to update the volume of fabric to be supplied, date of delivery and fabric supplied quantity in respect of each SHG. Following type of screen would appear in this regard. In order to update details, click on 'Add' button in the 'Action' column.

| 💼 বাংলার শিক্ষা      |   |           |                        | School Education Department<br>Government of West Bengal                                                            |                                     | EDUCATION<br>FIRST                                | A 9                                        | Logout |
|----------------------|---|-----------|------------------------|----------------------------------------------------------------------------------------------------|-------------------------------------|---------------------------------------------------|--------------------------------------------|--------|
| BMMU<br>AMDANGA      | 3 | SHG       | wise Fa                | bric supply status                                                                                                  |                                     |                                                   | ← Bad                                      |        |
|                      | _ | SHG       | list with details      |                                                                                                    |                                     |                                                   |                                            |        |
| Dashboard            |   |           |                        |                                                                                                    |                                     | Sea                                               | inch:                                      |        |
| 👍 Uniform S. C. M.   | < |           |                        |                                                                                                    |                                     | 368                                               |                                            |        |
| 🖶 Account Management | < | SI<br>No. | SHG Name               | School Name                                                                                                    | Total Required<br>Fabric (in Meter) | Volumn of fabric to<br>be delivered (in<br>Meter) | Volumn of fabric<br>supplied (in<br>Meter) | Action |
|                      |   | 1         | XYZ SHG                |                                                                                                    |                                     |                                                   |                                            | + Add  |
|                      |   | 2         | TEST<br>DEMO<br>SHG 15 | ADHATA DAKSHINPALLY F P SCHOOLHOOL                                                                                  |                                     | 50000                                             | 5000                                       | + Add  |
|                      |   | 3         | TEST SHG<br>007        | ADHATA DAKSHINPALLY F P SCHOOLHOOL, ADHATA HIGH SCHOOL(H.S)                                                         | 650                                 |                                                   |                                            | + Add  |
|                      |   | 4         | DEMO<br>SHG 10         | ADHATA DAKSHINPALLY F P SCHOOLHOOL, ADHATA HIGH SCHOOL(H.S)                                                         | 4500                                |                                                   |                                            | + Add  |
|                      |   | 5         | DEMO<br>SHG 9          | ADHATA HIGH SCHOOL(H.S.),BERABERIA F P SCHOOL,BHAGABATI<br>SMRITI VIDYAMANDIR HIGH SCHOOL(H.S.),BIJOYPUR F P SCHOOL | 2150                                |                                                   |                                            | + Add  |

Total fabric to be delivered needs to be submitted once and thereafter, date of delivery and fabric supplied quantity may be added multiple times by clicking 'Add more' button' provided that total supplied fabric quantity would not be more than the total fabric to be delivered. Following type of screen would appear in this regard.

| 適 বাংলার শিক্ষা                     | E School Education Departme<br>Government of West Benge       | EDUCATION<br>FIRST                   | 🗘 🗈Logout  |
|-------------------------------------|---------------------------------------------------------------|--------------------------------------|------------|
| BMMU<br>AMDANGA                     | SHG wise Fabric supply status of DEMO SHG 5                   |                                      | ← Back     |
| Dashboard                           | Fabric Delivery Status of DEMO SHG 5                          |                                      |            |
| Luniform S. C. M. <<br>Management < | Volume of fabric to be delivered (in Meter)<br>Total Quantity |                                      | + Add More |
|                                     | Scheduled Delivery Date                                       | Volume of fabric supplied (in Meter) |            |
|                                     | Scheduled Delivery Date                                       | Volume of fabric supplied            |            |
|                                     | E 100 100 100 100 100 100 100 100 100 10                      | Submit                               |            |

In order to update delivery schedule for multiple times, schedule delivery date, supplied fabric quantity may be updated in respect of concerned SHG. Then click on 'Submit' button available at the bottom of the page. BMMU may follow the same process for each SHG. Following type of screen would available in this regard.

| 適 বাংলার শিক্ষা        |                                    | Government of West Benga                                                                                | EDUCATION<br>FIRST                     |            |  |  |  |  |
|------------------------|------------------------------------|----------------------------------------------------------------------------------------------------|----------------------------------------|------------|--|--|--|--|
| BMMU<br>amdanga        | SHG wise Fa                        | 3HG wise Fabric supply status of DEMO SHG 5                                                             |                                        |            |  |  |  |  |
| Dashboard              | Fabric Delivery Sta                | atus of DEMO SHG 5                                                                                      |                                        |            |  |  |  |  |
| 🛃 Uniform S. C. M. 🛛 😽 | Volume of fabric<br>Need To be sup | Volume of fabric to be delivered (in Meter):5000<br>Need To be supply:-4000 FABRIC DISTRIBUTION HISTORY |                                        |            |  |  |  |  |
|                        | SI NO.                             | Scheduled Delivery Date                                                                                 | e Volume of fabric supplied (in Meter) |            |  |  |  |  |
|                        | 1                                  | 25-02-2022                                                                                              | 1000                                   |            |  |  |  |  |
|                        |                                    | Total                                                                                                   | 1000                                   |            |  |  |  |  |
|                        | Scheduled Deliv                    | very Date                                                                                               | Volume of fabric supplied (in Meter)   | + Add More |  |  |  |  |
|                        | Scheduled Del                      | ivery Date                                                                                              | Volume of fabric supplied              |            |  |  |  |  |
|                        |                                    |                                                                                                    | af Submit                              |            |  |  |  |  |

BMMU has the responsibility to update step by step the details of SHG wise schedule date of manufacturing uniforms, status of manufacturing, schedule date of delivery to school, whether delivered at school or not. After the concerned SI/S or HoI receives and acknowledges the delivery of the uniforms, the status of the acknowledgement of SI/S or HoI would also accordingly be updated here. Without completing the step wise activities, BMMU can't proceed further.

In order to do the same, click on 'More Information' link available below 'Uniform Manufacturing' KPI. Step wise details need to be updated by BMMU. In every step, data need to be updated and then click on 'Submit' button available at the bottom of the page. After submission of data in this regard, no change would be possible. BMMU may follow the same process for each School.

| BMMU<br>amdanga                          | Scho     | School wise Uniform Manufacturing & Distribution |                                       |                 |                                |                          |                             |                       |                             |  |  |  |  |  |
|------------------------------------------|----------|--------------------------------------------------|---------------------------------------|-----------------|--------------------------------|--------------------------|-----------------------------|-----------------------|-----------------------------|--|--|--|--|--|
| Dashboard                                | Scho     | ol wise Uniform I                                | Manufacturing & Distribution          |                 |                                |                          |                             |                       |                             |  |  |  |  |  |
| Uniform S. C. M.      Account Management | SI<br>NO | Dise Code                                        | School Name                           | SHG<br>Name     | Manufactured<br>Scheduled Date | Manufactured<br>(Yes/No) | Delivered<br>Scheduled Date | Delivered<br>(Yes/No) | Acknowledged by<br>SI / HOI |  |  |  |  |  |
|                                          | 1        | 19110100901                                      | ADHATA DAKSHINPALLY F P<br>SCHOOLHOOL | DEMO<br>SHG     | 18-02-2022                     | YES                      | 22-02-2022                  | YES                   |                             |  |  |  |  |  |
|                                          | 2        | 19110100901                                      | ADHATA DAKSHINPALLY F P<br>SCHOOLHOOL | DEMO<br>SHG 1   | 21-02-2022                     | YES                      | 24-02-2022                  | YES                   |                             |  |  |  |  |  |
|                                          | 3        | 19110100901                                      | ADHATA DAKSHINPALLY F P<br>SCHOOLHOOL | DEMO<br>SHG 10  | 18-02-2022                     | YES                      | 22-02-2022                  | YES                   |                             |  |  |  |  |  |
|                                          | 4        | 19110100901                                      | ADHATA DAKSHINPALLY F P<br>SCHOOLHOOL | DEMO<br>SHG 7   | 23-02-2022                     | YES                      | 19-02-2022                  | NO ¥                  |                             |  |  |  |  |  |
|                                          | 5        | 19110100901                                      | ADHATA DAKSHINPALLY F P<br>SCHOOLHOOL | TEST<br>SHG 007 | Manufactured S                 | NO 🗸                     |                             |                       |                             |  |  |  |  |  |
|                                          | 6        | 19110100703                                      | ADHATA F P SCHOOL                     | DEMO<br>SHG 1   | February<br>Su Mo Tu We        | 2022 »<br>Th Fr Sa       |                             |                       |                             |  |  |  |  |  |
|                                          | 7        | 19110100902                                      | ADHATA GIRLS' HIGH<br>SCHOOL(H.S.)    | DEMO<br>SHG     | 30 31 1 2<br>6 7 8 9           | 3 4 5<br>10 11 12        |                             |                       |                             |  |  |  |  |  |
|                                          | 8        | 19110100704                                      | ADHATA HIGH SCHOOL(H.S)               | DEMO            | 13 14 15 16                    | 17 18 19                 |                             |                       |                             |  |  |  |  |  |

After completion of uniforms distribution, BMMU has the role to mark whether payment process has been initiated or not in respect of the concerned SHG. Click on 'More Information' link available below 'SHG Payment Status' KPI. If payment instruction is issued by the DEO in the online system, the status would be 'Yes' and the issue date also be available therein the respective fields. By default, payment received status would be selected as 'No' in respect of each SHG against the tagged school. If the payment is received by concerned SHG, BMMU needs to update it by selecting 'Yes' from the dropdown list and click on 'Submit' button available at the bottom of the page.. Following type of screen would appear in this regard.

| 🔞 বাংলার শিক্ষা     |    |                   | School Education Department<br>Government of West Bengal                                                        | DUCATIO<br>IRST                              | N              | 🗘 🗈Logout                    |
|---------------------|----|-------------------|----------------------------------------------------------------------------------------------------|----------------------------------------------|----------------|------------------------------|
| BMMU<br>AMDANGA     | S⊦ | lG wise Pa        |                                                                                                    |                                              | ← Back         |                              |
| Bashboard           | SI | HG wise Payment   | Status                                                                                                    |                                              |                |                              |
| Luniform S. C. M. < | l  | SI<br>NO SHG Name | School Namee                                                                                                    | Payment<br>Instruction<br>issued<br>(Yes/No) | Issue<br>Date  | Payment Received<br>(Yes/No) |
|                     |    | 1 TEST SHG<br>007 | ADHATA DAKSHINPALLY F P SCHOOLHOOL                                                                              | No                                           |                |                              |
|                     | :  | 2 DEMO<br>SHG 10  | ADHATA DAKSHINPALLY F P SCHOOLHOOL                                                                              | Yes                                          | 09-02-<br>2022 | YES                          |
|                     | 3  | 3 DEMO<br>SHG 9   | BERABERIA F P SCHOOL, BHAGABATI SMRITI VIDYAMANDIR HIGH SCHOOL(H.S.), BIJOYPUR F P SCHOOL                       | Yes                                          | 15-02-<br>2022 | YES                          |
|                     | •  | 4 DEMO<br>SHG 8   | ANOKHA KUNDAPARA F P SCHOOL, BERABERIA BHAGIRATH ADARSHA VIDYALAYA (H.S),<br>BERABERIA DIBYA SUNDARI F P        | Yes                                          | 08-02-<br>2022 | NO V                         |
|                     | 4  | 5 DEMO<br>SHG 7   | ADHATA DAKSHINPALLY F P SCHOOLHOOL                                                                              | Yes                                          | 16-02-<br>2022 | YES                          |
|                     |    | 6 DEMO<br>SHG 5   | BAIKUNTHAPUR GSFP SCHOOL, BAIKUNTHAPUR SATISH SMRITI VIDYAMANDIR (H.S),<br>BARGACHIAF P SCHOOL, BELU F P SCHOOL | No                                           |                |                              |

#### MSME Login:

After login with valid login credentials and changing the default password with a new one, MSME would be able to see the dashboard like the following screen.

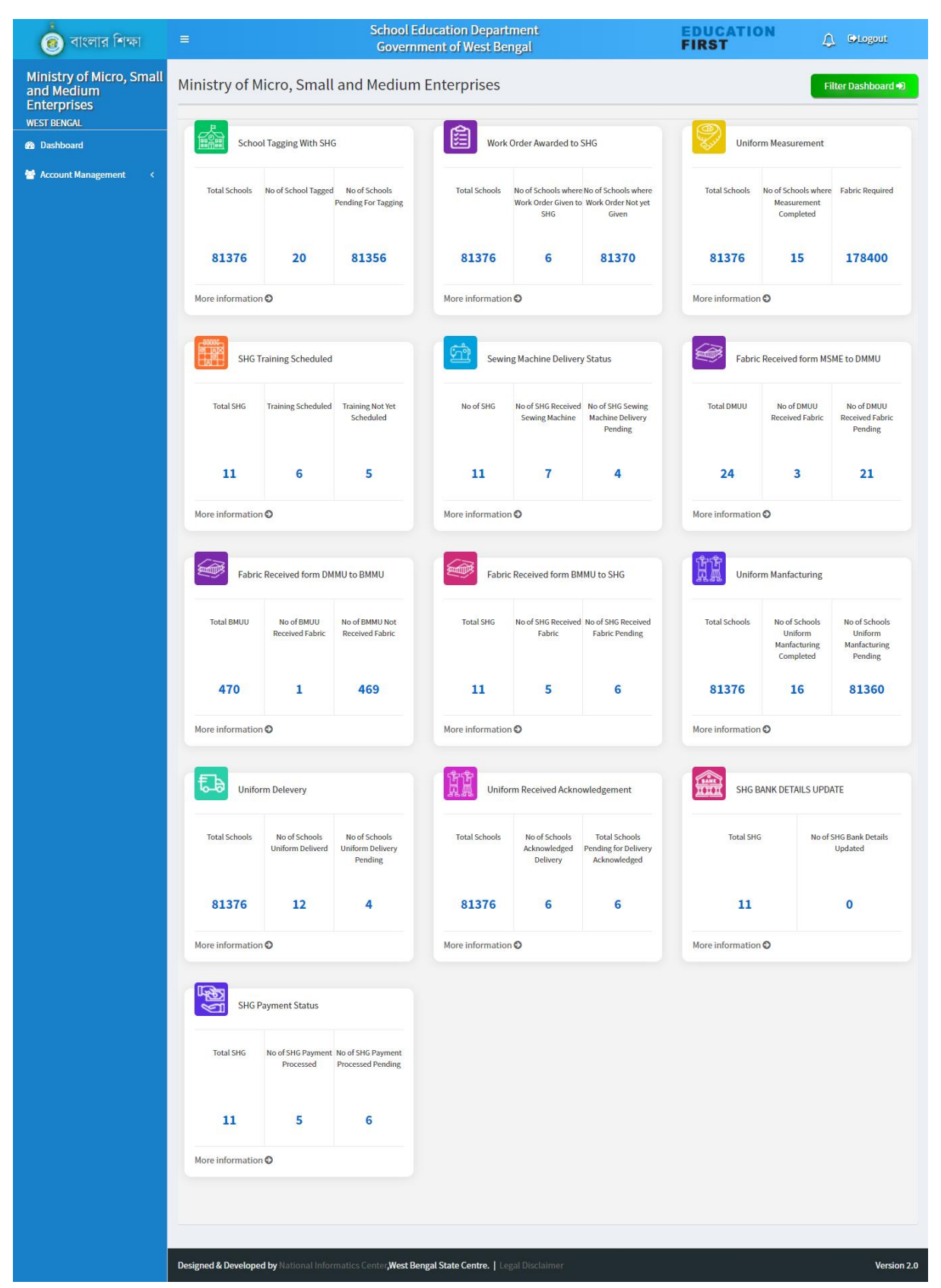

MSME has the responsibility for delivery of fabric to each district. In order to do the same, click on 'More Information' link available below 'Fabric received from MSME to DMMU' KPI. Total district wise required fabric would be populated therein. MSME needs to update the volume of fabric to be supplied, date of delivery and fabric supplied quantity in respect of each DMMU. Following type of screen would appear in this regard. In order to update details, click on 'Add' button in the 'Action' column.

| 適 বাংলার শিক্ষা                                       |           | S                     | School Education Departn<br>Government of West Ben | nent<br>gal                                    | EDUCATION<br>FIRST              | 🗘 🕒Logout       |
|-------------------------------------------------------|-----------|-----------------------|----------------------------------------------------|------------------------------------------------|---------------------------------|-----------------|
| Ministry of Micro,<br>Small and Medium<br>Enterprises | Distrie   | ct wise Fabric supply | Delivery Schedule                                  |                                                |                                 | 🗲 Back          |
| Dashboard                                             | District  | list                  |                                                    |                                                |                                 |                 |
| 😁 Account Management 🛛 <                              |           |                       |                                                    |                                                | Search:                         |                 |
|                                                       | SI<br>No. | District Name         | Total Required Fabric (in<br>Meter)                | Volumn of fabric to be delivered (ir<br>Meter) | Nolumn of fabric supp<br>Meter) | lied (in Action |
|                                                       | 1         | ALIPURDUAR            | 0                                                  | 0                                              | 0                               | + Add           |
|                                                       | 2         | BANKURA               | 0                                                  | 0                                              | 0                               | + Add           |
|                                                       | 3         | BIRBHUM               | 0                                                  | 0                                              | 0                               | + Add           |
|                                                       | 4         | COOCHBEHAR            | 0                                                  | 0                                              | 0                               | + Add           |
|                                                       | 5         | DAKSHIN DINAJPUR      | 0                                                  | 0                                              | 0                               | Add             |
|                                                       | 6         | DARJILING             | 0                                                  | 0                                              | 0                               | + Add           |
|                                                       | 7         | HOOGHLY               | 500                                                | 0                                              | 0                               | + Add           |
|                                                       | 8         | HOWRAH                | 0                                                  | 0                                              | 0                               | + Add           |
|                                                       | 9         | IAI PAIGUPI           | 0                                                  | 0                                              | 0                               |                 |

Total fabric to be delivered needs to be submitted once and thereafter, date of delivery and fabric supplied quantity may be added multiple times by clicking 'Add more' button' provided that total supplied fabric quantity would not be more than the total fabric to be delivered. Following type of screen would appear in this regard.

| 💼 বাংলার শিক্ষা                                       | = School Education Departme<br>Government of West Benga | EDUCATION                            |               |
|-------------------------------------------------------|---------------------------------------------------------|--------------------------------------|---------------|
| Ministry of Micro,<br>Small and Medium<br>Enterprises | District wise Fabric supply status of BANKURA           |                                      | <b>♦</b> Back |
| WEST BENGAL                                           | Fabric Delivery Status of BANKURA                       |                                      |               |
| Dasriboard                                            |                                                         |                                      |               |
| 😁 Account Management 🛛 <                              | Volume of fabric to be delivered (in Meter)             |                                      |               |
|                                                       | Total Quantity                                          |                                      |               |
|                                                       |                                                         |                                      | + Add More    |
|                                                       | Scheduled Delivery Date                                 | Volume of fabric supplied (in Meter) |               |
|                                                       | Scheduled Delivery Date                                 | Volume of fabric supplied            |               |
|                                                       |                                                         |                                      |               |
|                                                       |                                                         | Submit                               |               |
|                                                       |                                                         |                                      |               |
|                                                       | <u> </u>                                                |                                      |               |

In order to update delivery schedule for multiple times, schedule delivery date, required fabric quantity and the supplied fabric quantity may be updated in respect of concerned DMMU. Then click on 'Submit' button available at the bottom of the page. MSME may follow the same process for each DMMU. Following type of screen would available in this regard.

| 💼 বাংলার শিক্ষা                                       | =                                                     | School Educ<br>Governmen                  | ation Department<br>It of West Bengal              | FIRST                                                             |                     |
|-------------------------------------------------------|-------------------------------------------------------|-------------------------------------------|----------------------------------------------------|-------------------------------------------------------------------|---------------------|
| Ministry of Micro,<br>Small and Medium<br>Enterprises | District wise                                         | Fabric supply status of                   | BANKURA                                            |                                                                   | ◆ Back              |
| Dashboard                                             | Fabric Delivery Sta                                   | tus of BANKURA                            |                                                    |                                                                   |                     |
| 著 Account Management                                  | Volume of fabric<br>50000<br>Fabric distributio       | to be delivered (in Meter)<br>on history: |                                                    |                                                                   |                     |
|                                                       | SI No.                                                | Scheduled Delivery Date                   | Volume of fabric supplied (in Met                  | ter) Ack                                                          | nowledge            |
|                                                       | 1                                                     | 26-02-2022                                | 10000                                              | Acknowledg                                                        | ed on 25-02-2022    |
|                                                       | 2                                                     | 25-02-2022                                | 5000                                               |                                                                   |                     |
|                                                       | Scheduled Deliv<br>Scheduled Deliv<br>Scheduled Deliv | ery Date<br>very Date<br>ery Date         | Volume of fabr<br>Volume of fabr<br>Volume of fabr | ic supplied (in Meter)<br>pric supplied<br>ic supplied (in Meter) | + Add More - Delete |
|                                                       | Delivery Date                                         |                                           | Volume of fab                                      | pric supplied                                                     |                     |
|                                                       |                                                       |                                           | A Submit                                           |                                                                   |                     |

MSME may also view the dashboard of District/Block/School by clicking on 'Filter Dashboard' button available at the top right of the web page and then selecting & submitting respective option from the dropdown list.

| 👩 বাংলার শিক্ষা                                       | ≡                |                                                 | Governr                                 | ment of West Be | engal                                             |                                                    | FIRST            | Ĺ                                                  | 〕 €>Logout      |  |  |  |
|-------------------------------------------------------|------------------|-------------------------------------------------|-----------------------------------------|-----------------|---------------------------------------------------|----------------------------------------------------|------------------|----------------------------------------------------|-----------------|--|--|--|
| Ministry of Micro,<br>Small and Medium<br>Enterprises | Ministry of N    | linistry of Micro, Small and Medium Enterprises |                                         |                 |                                                   |                                                    |                  |                                                    |                 |  |  |  |
| Dashboard                                             | Schoo            | ol Tagging With S                               | SHG                                     | Work            | Order Awarded                                     | to SHG                                             | Unifor           | t                                                  |                 |  |  |  |
| Account Management <                                  | Total Schools    | No of School<br>Tagged                          | No of Schools<br>Pending For<br>Tagging | Total Schools   | No of Schools<br>where Work Order<br>Given to SHG | No of Schools<br>where Work Order<br>Not yet Given | Total Schools    | No of Schools<br>where<br>Measurement<br>Completed | Fabric Required |  |  |  |
|                                                       | 81378            | 21                                              | 81357                                   | 81378           | 9                                                 | 81369                                              | 81378            | 16                                                 | 193400          |  |  |  |
|                                                       | More information | Ð                                               |                                         | More informatio | n <b>O</b>                                        |                                                    | More information | Ð                                                  |                 |  |  |  |

For other related information MSME can only view the detail information by clicking on 'More Information' link of the respective KPI.

#### SMMU Login:

After login with valid login credentials and changing the default password with a new one, SMMU would be able to see the dashboard like the following screen.

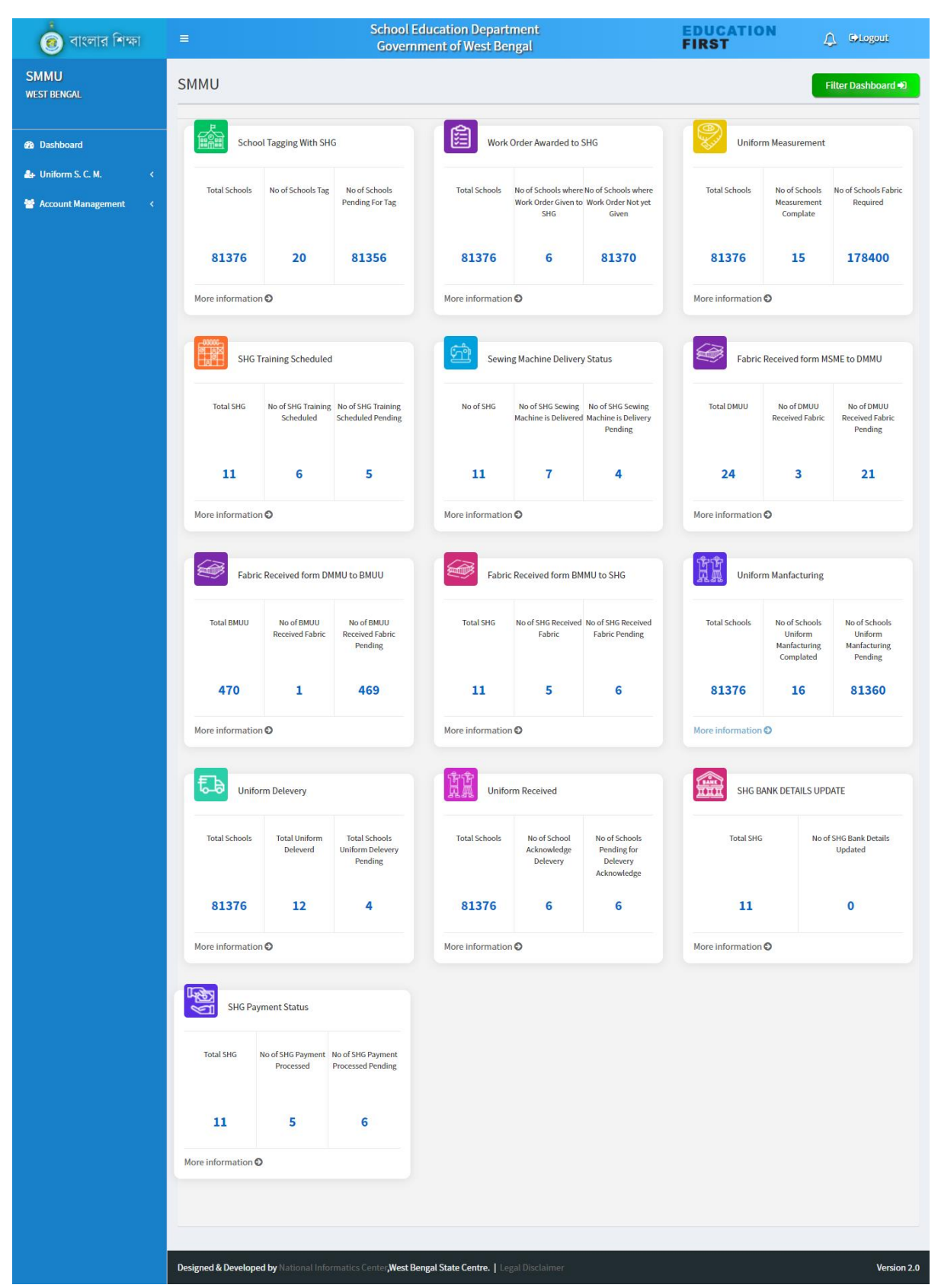

SMMU has to confirm whether fabric has been supplied from MSME to DMMU. In order to do the same, click on 'More Information' link available below 'Fabric received from MSME to DMMU' KPI. If the fabric has already been delivered from MSME to DMMU, update the fabric supply status as 'Yes' and thereafter, click on the 'Submit' button available at the bottom of the page.

| 🔛 Banglar Shiksha   Admin                                  | × 🖽 Bangla    | ar Shiksha   Admin 🛛 🗙 📗       | +                        |                             |               |                  |                     | v - 0 >           |
|------------------------------------------------------------|---------------|--------------------------------|--------------------------|-----------------------------|---------------|------------------|---------------------|-------------------|
| $\leftrightarrow$ $\rightarrow$ $C$ $\oplus$ banglarshiksh | a.gov.in/Smmu | u/district_wise_uniform_fabric | _supply                  |                             |               |                  |                     | 🖻 🖈 🌻 🦪           |
| 👩 বাংলার শিক্ষা                                            |               |                                | School Educ<br>Governmen | ation Depar<br>t of West Be | iment<br>ngal |                  | EDUCATION<br>FIRST  | 🗘 🕩Logout         |
| SMMU<br>WEST BENGAL                                        | District      | t wise Fabric sup              | ply status               |                             |               |                  |                     | <b>←</b> Back     |
| Dashboard                                                  | District lis  | st with details                |                          |                             |               |                  |                     |                   |
| Lashbuaru                                                  |               |                                |                          |                             |               |                  | Search:             |                   |
| 😁 Account Management <                                     | SI No.        | District N                     | lame                     | Delivery Sc                 | hedule Date   | Required Quantit | y Supplied Quantity | Fabric Supllied ? |
|                                                            | 1             | ALIPURDUAR                     |                          | 11-02-2022                  |               | 15000            | 81000               | YES               |
|                                                            | 2             | BANKURA                        |                          | 12-02-2022                  |               | 15000            | 5200                | NO 🗸              |
|                                                            | 3             | BIRBHUM                        |                          | 17-02-2022                  |               | 15000            | 12000               | YES               |
|                                                            | 4             | COOCHBEHAR                     |                          |                             |               |                  |                     |                   |
|                                                            | 5             | DAKSHIN DINAJPUR               |                          |                             |               |                  |                     |                   |
|                                                            | 6             | DARJILING                      |                          |                             |               |                  |                     |                   |
|                                                            | 7             | HOOGHLY                        |                          |                             |               |                  |                     |                   |
|                                                            | 8             | HOWRAH                         |                          |                             |               |                  |                     |                   |
|                                                            | 9             | JALPAIGURI                     |                          |                             |               |                  |                     |                   |
|                                                            |               | P 🖬 🛛                          | 🖬 🗣 O                    | 1                           | 8 🧕 🕯         | 関 🚊 🧕            | - 🖓 ENG US          | 5 奈 Φ)) ■ 10:59 🧃 |

SMMU may also view the dashboard of District/Block/School by clicking on 'Filter Dashboard' button available at the top right of the web page and then selecting & submitting respective option from the dropdown list.

| 🔞 বাংলার শিক্ষা          |                          | School Education Department         EDUCATION           Government of West Bengal         FIRST         © Logout |                                         |                   |                                                           |                                                    |               |                                                    |                             |  |  |  |
|--------------------------|--------------------------|----------------------------------------------------------------------------------------------------|-----------------------------------------|-------------------|-----------------------------------------------------------|----------------------------------------------------|---------------|----------------------------------------------------|-----------------------------|--|--|--|
| SMMU<br>West Bengal      | SMMU<br>North Twenty Fou | IR PARGANAS DIST                                                                                                 | RICT DASHBOARD                          |                   |                                                           |                                                    |               | F                                                  | ilter Dashboard 👈           |  |  |  |
| 🚯 Dashboard              |                          |                                                                                                    | -                                       |                   |                                                           |                                                    |               |                                                    |                             |  |  |  |
| 🐣 Uniform S. C. M. 🛛 🔇   | Scho                     | ol Tagging With SH                                                                                               | 3                                       | Work              | Order to SHG                                              |                                                    | Unifor        | m Measurement                                      |                             |  |  |  |
| 著 Account Management 🛛 < | Total Schools            | No of School<br>Tagged                                                                                           | No of Schools<br>Pending For<br>Tagging | Total Schools     | No of Schools<br>where Work Order<br>Given to SHG         | No of Schools<br>where Work Order<br>Not yet Given | Total Schools | No of Schools<br>where<br>Measurement<br>Completed | Fabric Required             |  |  |  |
|                          | 5725                     | 20                                                                                                    | 5705                                    | 5725              | 6                                                         | 5719                                               | 5725          | 15                                                 | 178400                      |  |  |  |
|                          | Total SHG                | Training Schedule                                                                                                | Training Not Yet<br>Scheduled           | Sewin<br>Noof SHG | g Machine Deliver<br>No of SHG Received<br>Sewing Machine | ry Status<br>No of SHG Sewing<br>Machine Delivery  | Fabric        | Received form M                                    | SME to DMMU<br>chedule Date |  |  |  |

For other related information SMMU can only view the detail information by clicking on 'More Information' link of the respective KPI.

# Circle level SI/S Login:

In the Circle level SI/S login, there would be 'Uniform SCMS' menu at the left menu panel clicking upon which following type of dashboard would appear.

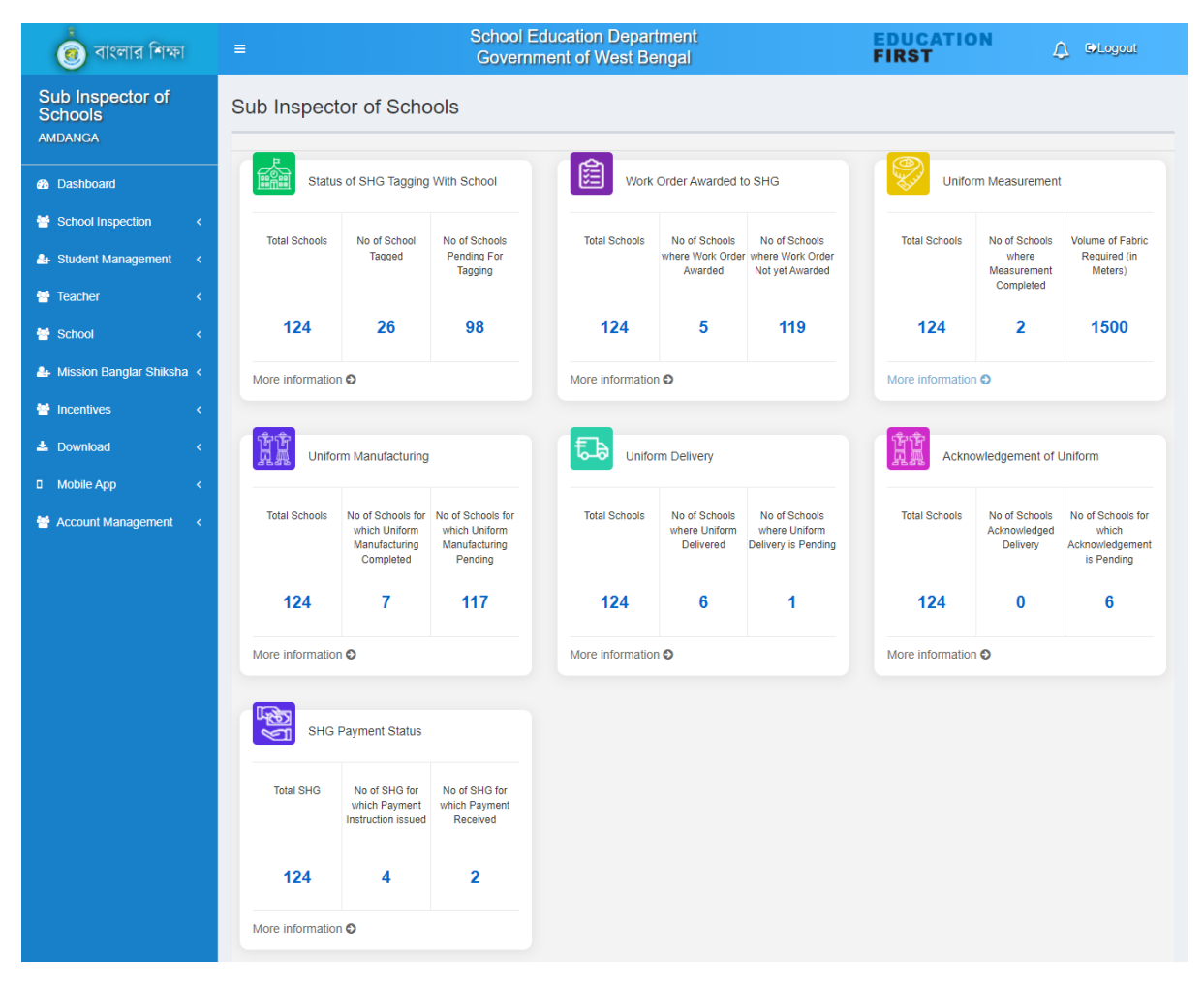

Circle level SI/S is responsible for giving online input regarding issuance of work orderfrom the end of each Primary School within the Circle jurisdiction. In order to do the same, click on 'More Information' link available below 'Work Order Awarded to SHG' KPI. Select school category as 'Primary' and click on 'Submit' button. Otherwise, if 'Secondary' is selected as school category, only view option would be available in respect of all Secondary Schools under the Circle jurisdiction. Following type of screen would appear in this regard.

| 🔞 বাংলার শিক্ষ |               | Work O                                  | rder Awarded   | to SHG | thone |       | FIRST         |                                       | Logout                                      |
|----------------|---------------|-----------------------------------------|----------------|--------|-------|-------|---------------|---------------------------------------|---------------------------------------------|
|                | Sub Inspecto  | School Ca<br>Priman<br>Priman<br>Second | itegory<br>7 ~ | Submit |       |       | Unifo         | m Measuremen                          | t                                           |
|                | Total Schools |                                         |                |        |       | Close | Total Schools | No of Schools<br>where<br>Measurement | Volume of Fabric<br>Required (in<br>Meters) |
|                | 124           | 26                                      | 98             | 124    | 5     | 119   | 124           | 2                                     | 1500                                        |

If the work orderis already issued from the HoI of the concerned Primary School to SHG, update the status as 'Yes' and thereafter, click on the 'Submit' button available at the bottom of the page.

|               |                                                                                                    | School Education Department<br>Government of West Bengal                                                                                                    | EDUCA<br>FIRST                                                                                                    | COLogout                                                                                                    |
|---------------|----------------------------------------------------------------------------------------------------|----------------------------------------------------------------------------------------------------|----------------------------------------------------------------------------------------------------|----------------------------------------------------------------------------------------------------|
| School wi     | se Uniform                                                                                                    | Work Order                                                                                                    |                                                                                                    | <b>♦</b> Back                                                                                                    |
| School wise U | Iniform Work Orde                                                                                                    | r                                                                                                    |                                                                                                    |                                                                                                    |
| SI No         | Dise Code                                                                                                    | School Name                                                                                                    | SHG Name                                                                                                    | Work Order (Yes/No)                                                                                                    |
| 1 19          | 110100901                                                                                                    | ADHATA DAKSHINPALLY F P SCHOOLHOOL                                                                                                    | DEMO SHG 10                                                                                                    | NO                                                                                                    |
| 2 19          | 110100901                                                                                                    | ADHATA DAKSHINPALLY F P SCHOOLHOOL                                                                                                    | DEMO SHG                                                                                                    | - Please Select -<br>YES                                                                                                    |
| 3 19          | 110100901                                                                                                    | ADHATA DAKSHINPALLY F P SCHOOLHOOL                                                                                                    | DEMO SHG 1                                                                                                    | NO<br>NO V                                                                                                    |
| 4 19          | 110100901                                                                                                    | ADHATA DAKSHINPALLY F P SCHOOLHOOL                                                                                                    | TEST SHG 007                                                                                                    | NO                                                                                                    |
| 5 19          | 110100901                                                                                                    | ADHATA DAKSHINPALLY F P SCHOOLHOOL                                                                                                    | DEMO SHG 7                                                                                                    | YES                                                                                                    |
| 6 19          | 110100703                                                                                                    | ADHATA F P SCHOOL                                                                                                    | DEMO SHG 1                                                                                                    | NO                                                                                                    |
| 7 19          | 110101801                                                                                                    | AMDANGA F P SCHOOL                                                                                                    | DEMO SHG 2                                                                                                    | NO                                                                                                    |
| 8 19          | 110108701                                                                                                    | ANOKHA KUNDAPARA F P SCHOOL                                                                                                    | DEMO SHG 8                                                                                                    |                                                                                                    |
|               | E<br>School wise U<br>School wise U<br>School wise U<br>1 19<br>2 19<br>3 19<br>4 19<br>5 19<br>6 19<br>6 19<br>7 19<br>8 19 | School wise Uniform           School wise Uniform           School wise Uniform           School wise Uniform           School wise Uniform           School wise Uniform           School wise Uniform           School wise Uniform           School wise Uniform           School wise Uniform           School wise           School wise </th <th>School Education Department       Government of West Bengal       School wise Uniform Work Order       School wise Uniform Work Order       School addition of the Uniform Work Order       2     19110100901       ADHATA DakSHINPALLY F P SCHOOLHOOL       5     19110100901       ADHATA DakSHINPALLY F P SCHOOLHOOL       6     19110100703       ADHATA P SCHOOL       7     1911010801       ANDANGA F P SCHOOL       8     19110108701</th> <th>School Education Department<br/>Government of West Bengal     FIRST       School wise Uniform Work Order     School Name     Stick Order       School wise Uniform Work Order     School Name     SHG Name       1     19110100901     ADHATA DAKSHINPALLY F P SCHOOLHOOL     DEMO SHG 10       2     19110100901     ADHATA DAKSHINPALLY F P SCHOOLHOOL     DEMO SHG 10       3     19110100901     ADHATA DAKSHINPALLY F P SCHOOLHOOL     DEMO SHG 1       4     19110100901     ADHATA DAKSHINPALLY F P SCHOOLHOOL     DEMO SHG 1       5     19110100901     ADHATA DAKSHINPALLY F P SCHOOLHOOL     DEMO SHG 7       6     19110100703     ADHATA DAKSHINPALLY F P SCHOOLHOOL     DEMO SHG 7       7     19110101703     ADHATA F P SCHOOL     DEMO SHG 2       8     19110108701     ANOKHA KUNDAPARA F P SCHOOL     DEMO SHG 2</th> | School Education Department       Government of West Bengal       School wise Uniform Work Order       School wise Uniform Work Order       School addition of the Uniform Work Order       2     19110100901       ADHATA DakSHINPALLY F P SCHOOLHOOL       5     19110100901       ADHATA DakSHINPALLY F P SCHOOLHOOL       6     19110100703       ADHATA P SCHOOL       7     1911010801       ANDANGA F P SCHOOL       8     19110108701 | School Education Department<br>Government of West Bengal     FIRST       School wise Uniform Work Order     School Name     Stick Order       School wise Uniform Work Order     School Name     SHG Name       1     19110100901     ADHATA DAKSHINPALLY F P SCHOOLHOOL     DEMO SHG 10       2     19110100901     ADHATA DAKSHINPALLY F P SCHOOLHOOL     DEMO SHG 10       3     19110100901     ADHATA DAKSHINPALLY F P SCHOOLHOOL     DEMO SHG 1       4     19110100901     ADHATA DAKSHINPALLY F P SCHOOLHOOL     DEMO SHG 1       5     19110100901     ADHATA DAKSHINPALLY F P SCHOOLHOOL     DEMO SHG 7       6     19110100703     ADHATA DAKSHINPALLY F P SCHOOLHOOL     DEMO SHG 7       7     19110101703     ADHATA F P SCHOOL     DEMO SHG 2       8     19110108701     ANOKHA KUNDAPARA F P SCHOOL     DEMO SHG 2 |

After delivery of the uniforms by the SHG to the Primary School concerned, that needs to be acknowledged online from the end of SI/S login. To do the same, click on 'More Information' link available below 'Uniform Received Acknowledgement' KPI. Select school category as 'Primary' and click on 'Submit' button. Otherwise, if 'Secondary' is selected as school category, only view option would be available in respect of all Secondary Schools under the Circle jurisdiction. Following type of screen would appear in this regard.

| Student Management                                                | Total Schools | Uniform Received Acknowledgement | Total Schools | No of Schools<br>where   | Volume of Fabric<br>Required (in |
|-------------------------------------------------------------------|---------------|----------------------------------|---------------|--------------------------|----------------------------------|
| Teacher <                                                         | 124           | School Category                  | 424           | Measurement<br>Completed | Meters)                          |
| <ul> <li>School &lt;</li> <li>Mission Banglar Shiksha </li> </ul> | 124           | Primary<br>Secondary Submt       | 124           | 2                        | 1500                             |
| Maincentives <                                                    |               |                                  |               |                          |                                  |
| Download <     Mobile App <                                       | Uniform       | Close                            | Ackno         | owledgement of l         | Jniform                          |

Update the acknowledgement status as 'Yes' and thereafter, acknowledgement date would be automatically be generated in the respective field. Then click on the 'Submit' button available at the bottom of the page.

| 適 বাংলার শিক্ষা                                              | ≡    |                                                | School<br>Goverr                      | E              | DUCATI<br>IRST                 | ON (     | ) 🗘 Logout       |          |                         |                      |  |  |  |
|--------------------------------------------------------------|------|------------------------------------------------|---------------------------------------|----------------|--------------------------------|----------|------------------|----------|-------------------------|----------------------|--|--|--|
| Sub Inspector of<br>Schools<br>AMDANGA                       | Info | nformation of Uniform received acknowledgement |                                       |                |                                |          |                  |          |                         |                      |  |  |  |
| Dashboard                                                    | Info | rmation of Uniform                             | n received acknowledgement            |                |                                |          |                  |          |                         |                      |  |  |  |
| School Inspection <                                          |      |                                                |                                       |                |                                |          | Delivery         |          |                         |                      |  |  |  |
| 👍 Student Management <                                       | N    | Dise Code                                      | School Name                           | SHG<br>Name    | Manufacturing<br>Schedule Date | (YES/NO) | Schedule<br>Date | (YES/NO) | Acknowledge<br>(Yes/No) | Acknowledged<br>Date |  |  |  |
| Teacher <                                                    | 1    | 19110100901                                    | ADHATA DAKSHINPALLY F P<br>SCHOOLHOOL | DEMO<br>SHG    | 18-02-2022                     | YES      | 22-02-2022       | YES      | NO 🗸                    |                      |  |  |  |
| <ul> <li>School</li> <li>Mission Banglar Shiksha </li> </ul> | 2    | 19110100901                                    | ADHATA DAKSHINPALLY F P<br>SCHOOLHOOL | DEMO<br>SHG 1  | 21-02-2022                     | YES      | 24-02-2022       | YES      | YES<br>NO               |                      |  |  |  |
| Incentives <                                                 | 3    | 19110100901                                    | ADHATA DAKSHINPALLY F P<br>SCHOOLHOOL | DEMO<br>SHG 10 | 18-02-2022                     | YES      | 22-02-2022       | YES      | NO 🗸                    |                      |  |  |  |
| 🛓 Download 🛛 🗸                                               | 4    | 19110100901                                    | ADHATA DAKSHINPALLY F P<br>SCHOOLHOOL | DEMO<br>SHG 7  | 23-02-2022                     | YES      |                  |          |                         |                      |  |  |  |

# School Hol Login:

In the School Hol login, there would be 'Uniform SCMS' menu at the left menu panel clicking upon which following type of dashboard would appear.

| 🧑 বাংলার শিক্ষা                                |                                       | School Education Department<br>Government of West Bengal | EDUC/<br>FIRST            | Contemporation Contemporation |
|------------------------------------------------|---------------------------------------|----------------------------------------------------------|---------------------------|-------------------------------|
| Head of Institution<br>ADHATA HIGH SCHOOL(H.S) | Head of Institution                   |                                                          |                           |                               |
| Dashboard                                      | Tagged SHG Name                       | Work Order Issued                                        | Measurement Completed     | Requirment Of Fabric          |
| School Inspection <                            | DEMOSHG                               | YES                                                      | YES                       | 10000                         |
| Ar Student Management <                        |                                       |                                                          |                           |                               |
| School Management <                            | Uniform Manufacturing<br>Completed On | Uniform Manufacturing<br>Completed                       | Uniform Delivery Schedule | Acknowledgement Of Uniform    |
| Employee Management <                          | <b>∰20-02-2022</b>                    | VES                                                      | <u>m</u> 20-02-2022       | NO                            |
| 🌲 Mission Banglar Shiksha ≺                    |                                       |                                                          |                           |                               |
| Incentives                                     |                                       |                                                          |                           |                               |
| 📥 Download 🧹 <                                 |                                       |                                                          |                           |                               |

Hol in respect of Upper Primary / Secondary / Higher Secondary Schools has the responsibility to issue work order in favour of concerned SHG and update the status of the same in online system. Click on 'Work Order Issued' tab. List of all tagged SHGs would be available therein. Then click on 'Submit' button in respect of the concerned SHG for which work order has been issued to update the status as 'Yes'. Following type of screen would appear in this regard.

| 🍘 বাংলার শিক্ষা                                                                                                    |                      |                                                                | School Education Department<br>Government of West Bengal | FIRST                                               |
|----------------------------------------------------------------------------------------------------|----------------------|----------------------------------------------------------------|----------------------------------------------------------|-----------------------------------------------------|
| Head of Institution<br>ADHATA HIGH SCHOOL(H.S)                                                                                                    | Uniform W            | ork Order                                                      |                                                          | €Bac                                                |
| Dashboard                                                                                                    |                      |                                                                | Work Order successfully done on 19-02-2022               | 0                                                   |
| School Inspection <                                                                                                    | Uniform Work C       | Drder                                                          |                                                          |                                                     |
| 👍 Student Management <                                                                                                    |                      |                                                                |                                                          |                                                     |
|                                                                                                    |                      |                                                                |                                                          |                                                     |
| School Management <                                                                                                    | SI No                |                                                                | SHG Name                                                 | Work Order Awarded (Yes/No)                         |
| <ul> <li>School Management </li> <li>Employee Management </li> </ul>                                                                                                    | SI No                | DEMO SHG                                                       | SHG Name                                                 | Work Order Awarded (Yes/No)<br>YES                  |
| <ul> <li>School Management </li> <li>Employee Management </li> <li>Mission Banglar Shiksha </li> </ul>                                                                                                    | SI No<br>1<br>2      | DEMO SHG<br>TEST SHG 007                                       | SHG Name                                                 | Work Order Awarded (Yes/No)<br>YES<br>YES           |
| <ul> <li>School Management</li> <li>Employee Management</li> <li>Mission Banglar Shiksha</li> <li>Incentives</li> </ul>                                                                                                    | SI No<br>1<br>2<br>3 | DEMO SHG<br>TEST SHG 007<br>DEMO SHG 10                        | SHG Name                                                 | Work Order Awarded (Yes/No)<br>YES<br>YES<br>Submit |
| School Management  Mission Banglar Shiksha  Mission Banglar Shiksha  Mission Company  School Company  School | SI No                | DEMO SHG       TEST SHG 007       DEMO SHG 10       DEMO SHG 9 | SHG Name                                                 | Work Order Awarded (Yes/No) YES Submit              |

After getting delivery of the school uniforms, concerned HoI of Upper Primary / Secondary / Higher Secondary School has the responsibility to acknowledge the same in the online system. To do the same, click on 'Uniform Received Acknowledgement' tab. List of all tagged SHGs would be available therein. Then click on 'Submit' button in respect of the concerned SHG which has already delivered uniforms to update the status as 'Yes'. Following type of screen would appear in this regard.

| 👩 বাংলার শিক্ষা                               |     | =       | School Education Department EDUCATION<br>Government of West Bengal FIRST |                             |                           |                        |                    |              |                   |  |  |  |
|-----------------------------------------------|-----|---------|--------------------------------------------------------------------------|-----------------------------|---------------------------|------------------------|--------------------|--------------|-------------------|--|--|--|
| Head of Institution<br>ADHATA HIGH SCHOOL(H.S | 5)  | Inform  | nation of U                                                              |                             | <b>←</b> Back             |                        |                    |              |                   |  |  |  |
| Dashboard                                     |     |         |                                                                          | Acknowledg                  | ement successfully done o | n 19-02-2022           | ۵                  |              |                   |  |  |  |
| School Inspection                             | <   |         |                                                                          |                             |                           |                        |                    |              |                   |  |  |  |
| 🚑 Student Management                          | <   | Informa | ition of Uniform re                                                      | ceived acknowledgement      |                           |                        |                    |              |                   |  |  |  |
| School Management                             | <   | SI No   | SHG Name                                                                 | Manufacturing Schedule date | Manufactured (YES/NO)     | Delivery Schedule date | Delivered (YES/NO) | Acknowledge  | Acknowledged Date |  |  |  |
| Employee Management                           | <   | 1       | DEMO SHG                                                                 | 20-02-2022                  | YES                       | 20-02-2022             | YES                | Acknowledged | 19-02-2022        |  |  |  |
| 🚑 Mission Banglar Shiksha                     | < - | 2       | DEMO SHG 10                                                              | 20-02-2022                  | YES                       | 20-02-2022             | YES                | Acknowledged | 19-02-2022        |  |  |  |
| The Incentives                                | <   | 3       | DEMO SHG 8                                                               | 20-02-2022                  | YES                       | 20-02-2022             | YES                | Acknowledge  |                   |  |  |  |
| 🛓 Download                                    | <   | 4       | DEMO SHG 9                                                               | 20-02-2022                  | YES                       | 20-02-2022             | YES                | Acknowledge  |                   |  |  |  |
| Mobile App                                    | <   | 5       | TEST SHG 007                                                             | 20-02-2022                  | YES                       | 20-02-2022             | YES                | Acknowledge  |                   |  |  |  |

#### **DPMU** Login:

After login with valid login credentials and changing the default password with a new one, DPMU would be able to see the dashboard like the following screen.

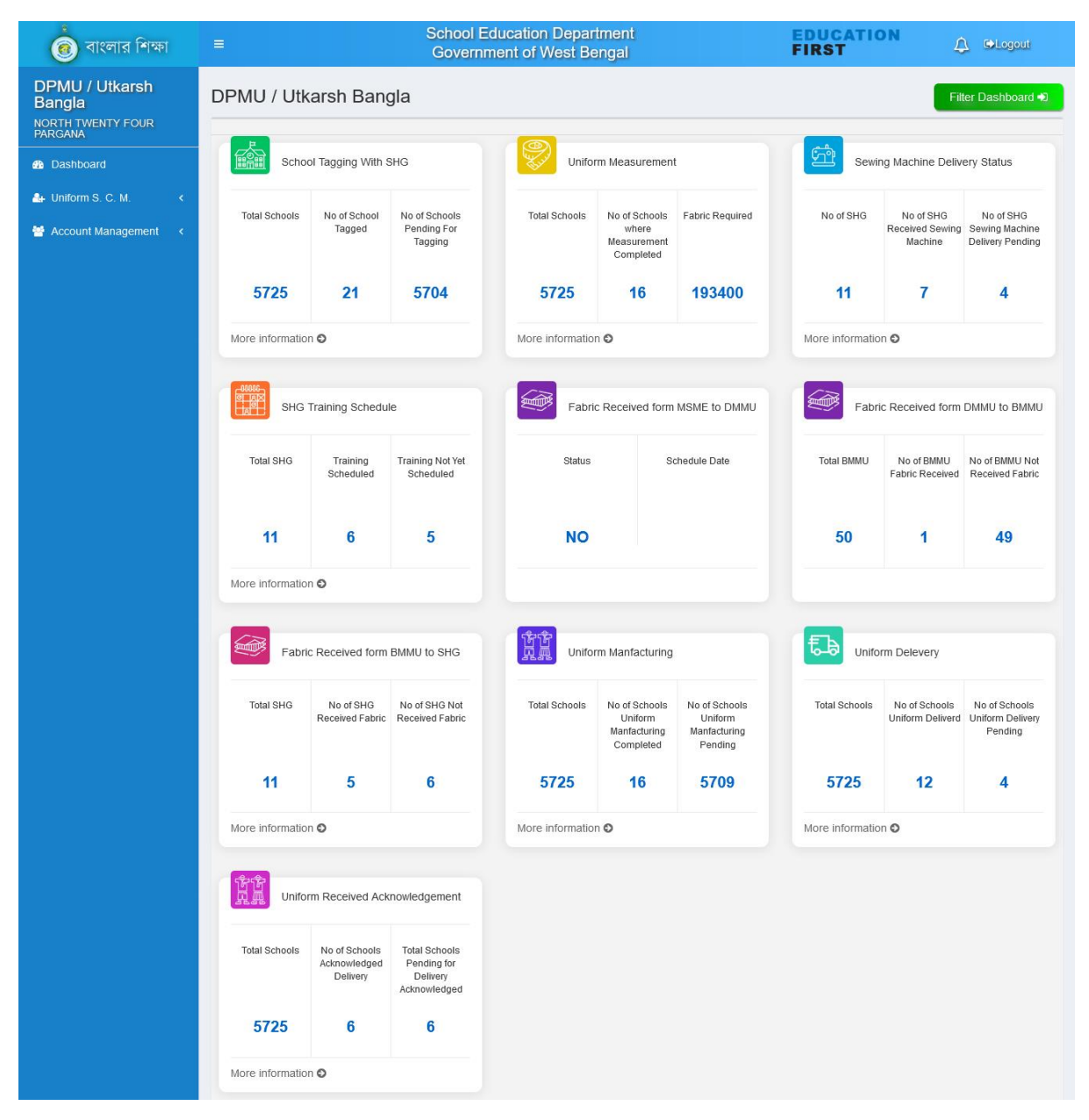

DPMU has the responsibility to make schedule of the training programmes for the SHGs and upload the same in the system. In order to do the same, click on 'More Information' link available below 'SHG Training Schedule' KPI. Select the type as 'SHG wise' and submit the same in the pop-up dialog box as shown in the following screenshot.

| the Uniform S. C. M. ←     Account Management ← | Total Schools              | SHG TRAINING SCHEDULE                                     | No of SHG             | No of SHG Received<br>Sewing Machine | No of SHG Sewing<br>Machine Delivery<br>Pending |
|-------------------------------------------------|----------------------------|-----------------------------------------------------------|-----------------------|--------------------------------------|-------------------------------------------------|
|                                                 | 5725<br>More information C | Type SHG wise Block wise SHG wise StHG wise StHG wise Sth | 11<br>More informatio | 7<br>n <b>Đ</b>                      | 4                                               |
|                                                 | SHG Tra                    | Close                                                     | Fabri                 | c Received form DI                   | IMU to BMMU                                     |

Update the training date in respect of each SGH against the tagged schools within the district and click on 'Submit' button available at the bottom of the page. Whether the training programme has been conducted or not that would be reported from the end of concerned DMMU. Following type of screen would appear in DPMU login in this regard.

| 適 বাংলার শিক্ষা                                          | ≡   |                               | School E<br>Governi | iducation Department EDUC/<br>ment of West Bengal FIRST                                   | TIO       | 1        |          | ¢          | DI.         | .ogoi      | ut                        |         |
|----------------------------------------------------------|-----|-------------------------------|---------------------|-------------------------------------------------------------------------------------------|-----------|----------|----------|------------|-------------|------------|---------------------------|---------|
| DPMU / Utkarsh<br>Bangla<br>NORTH TWENTY FOUR<br>PARGANA | SHG | wise Training sched           | lule uplo           | ad                                                                                        |           |          |          |            |             |            | 🗲 Bac                     | k       |
| 2 Dashboard                                              | SHG | wise Training schedule upload |                     |                                                                                           |           |          |          |            |             |            |                           |         |
| 🏝 Uniform S. C. M. 🛛 🔇                                   | SI  |                               |                     |                                                                                           |           |          |          |            |             |            |                           |         |
| 😤 Account Management <                                   | No  | Block/Munc/Corp. Name         | SHG Name            | School Name                                                                               |           |          |          | Tr         | aining      | j Date     | е                         |         |
|                                                          | 1   | AMDANGA                       | TEST SHG<br>007     | ADHATA DAKSHINPALLY F P SCHOOLHOOL                                                        |           |          |          | Tra        | ining       | Date       |                           |         |
|                                                          | 2   | BARANAGAR MUNICIPALITY        | ABC SHG             |                                                                                           |           | Su       | F<br>Mo  | ebru<br>Tu | ary 2<br>We | 022<br>Th  | ,<br>FrS                  | )<br>ia |
|                                                          | 3   | AMDANGA                       | DEMO<br>SHG 10      | ADHATA DAKSHINPALLY F P SCHOOLHOOL                                                        |           | 30<br>6  | 31<br>7  | 1<br>8     | 2<br>9      | 3<br>10    | 4 :<br>11 1               | 5<br>2  |
|                                                          | 4   | AMDANGA                       | DEMO<br>SHG 9       | BERABERIA F P SCHOOL, BHAGABATI SMRITI VIDYAMANDIR HIGH SCHO<br>BIJOYPUR F P SCHOOL       | OL(H.S.), | 13<br>20 | 14<br>21 | 15<br>22   | 16<br>23    | 17<br>24 2 | 18 <mark>1</mark><br>25 2 | 9<br>6  |
|                                                          | 5   | AMDANGA                       | DEMO<br>SHG 8       | ANOKHA KUNDAPARA F P SCHOOL, BERABERIA BHAGIRATH ADARSHA V<br>BERABERIA DIBYA SUNDARI F P | IDYALAY   | 27<br>6  | 28<br>7  | 1<br>8     | 2<br>9      | 3<br>10    | 4 {<br>11 1               | 5       |
|                                                          | 6   | AMDANGA                       | DEMO<br>SHG 7       | ADHATA DAKSHINPALLY F P SCHOOLHOOL                                                        |           |          |          | 16-02      | -2022       |            |                           |         |
|                                                          | 7   | ASHOKENAGAR-KALYANGARH        | DEMO                |                                                                                           |           |          |          | 11-02      | 2022        |            |                           |         |

DPMU may also view the dashboard of District/Block/School by clicking on 'Filter Dashboard' button available at the top right of the web page and then selecting & submitting respective option from the dropdown list.

| 🔞 বাংলার শিক্ষা                                                                | ≡                |                        | School I<br>Govern                      | Education Depai<br>Iment of West Be | tment<br>engal                                     |                 | FIRST            | IN L                                    | Logout                                          |
|--------------------------------------------------------------------------------|------------------|------------------------|-----------------------------------------|-------------------------------------|----------------------------------------------------|-----------------|------------------|-----------------------------------------|-------------------------------------------------|
| DPMU / Utkarsh<br>Bangla<br>NORTH TWENTY FOUR<br>PARGANA                       | DPMU / Utk       | arsh Ban               | gla                                     |                                     |                                                    |                 |                  | Filt                                    | ter Dashboard 👈                                 |
| Dashboard                                                                      | Schoo            | ol Tagging With S      | SHG                                     | Unifo                               | rm Measurement                                     | t               | Sewin            | ig Machine Deliv∕                       | ery Status                                      |
| <ul> <li>♣ Uniform S. C. M. &lt;</li> <li>♦ Account Management &lt;</li> </ul> | Total Schools    | No of School<br>Tagged | No of Schools<br>Pending For<br>Tagging | Total Schools                       | No of Schools<br>where<br>Measurement<br>Completed | Fabric Required | No of SHG        | No of SHG<br>Received Sewing<br>Machine | No of SHG<br>Sewing Machine<br>Delivery Pending |
|                                                                                | 5725             | 21                     | 5704                                    | 5725                                | 16                                                 | 193400          | 11               | 7                                       | 4                                               |
|                                                                                | More information | n <b>O</b>             |                                         | More informatio                     | n O                                                |                 | More information | n <b>O</b>                              |                                                 |

For other related information SMMU can only view the detail information by clicking on 'More Information' link of the respective KPI.

# District Education Officer, SSM

In the DEO login, there would be 'Uniform SCMS' menu at the left menu panel clicking upon which following type of dashboard would appear.

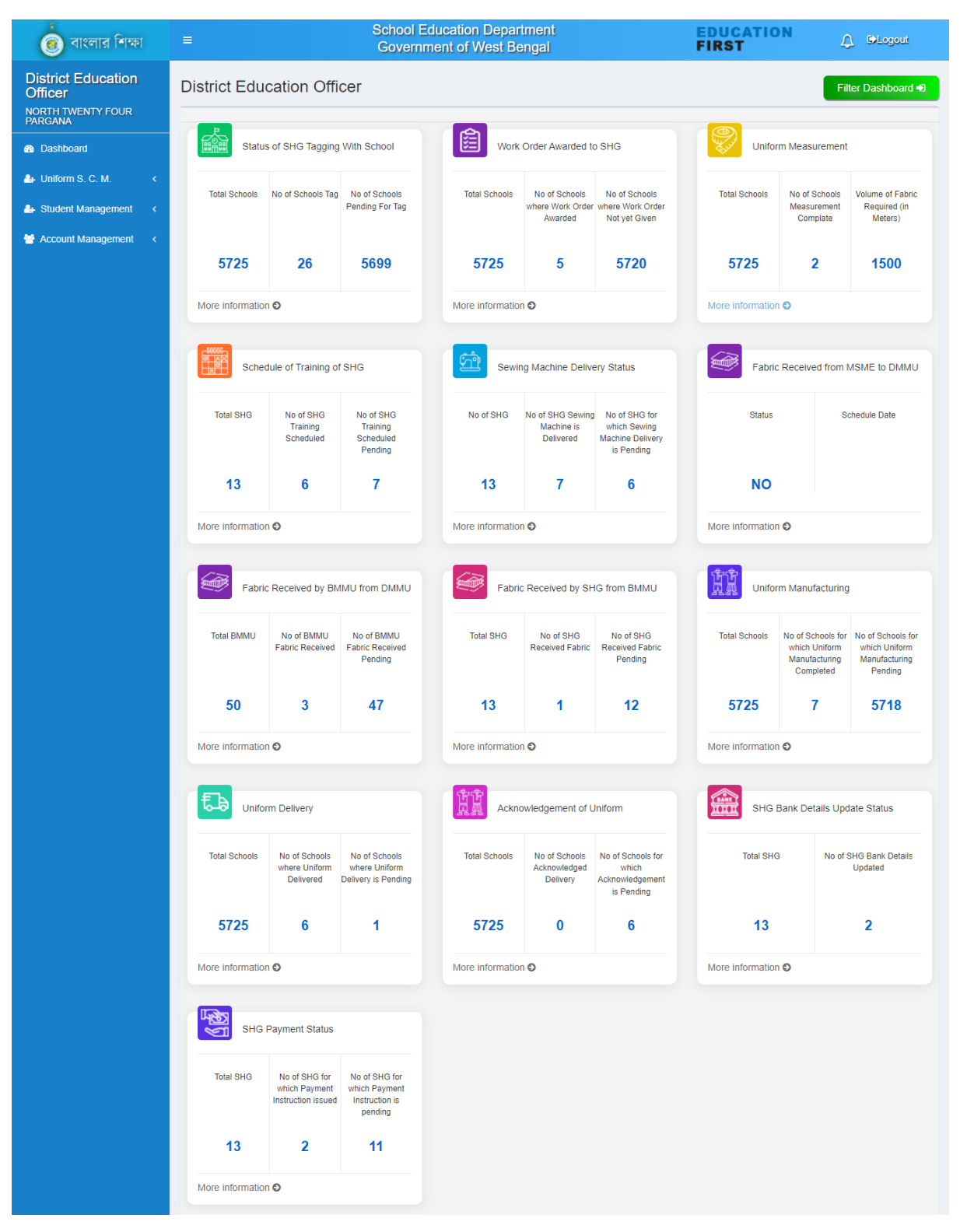

DEO needs to initiate the payment instruction in respect of the concerned SHGs tagged against assigned schools. In order to do the same, click on 'More Information' link below the 'SHG Payment Status'. By default status of 'Payment Instruction Issued' would be 'No' in respect of all SHGs tagged against concerned schools. After delivery of the school uniforms to the concerned schools, payment instruction may be issued to the concerned SHGs. Then the status of the same may be updated as

'Yes' and instruction issue date may also be updated accordingly. In the last column, payment received status would be updated by concerned BMMU and that would accordingly be reflected here in this table. Following type of screen would be available in this regard.

| 💼 বাংলার শিক্ষা                                               | ≡   |                           | Sch<br>Go       | nool Education Department<br>overnment of West Bengal                                                    | EDUCATI<br>FIRST               | ON 🗘 GLogout                                                                                                    |
|---------------------------------------------------------------|-----|---------------------------|-----------------|----------------------------------------------------------------------------------------------------|--------------------------------|----------------------------------------------------------------------------------------------------|
| District Education<br>Officer<br>NORTH TWENTY FOUR<br>PARGANA | SHO | e wise Payment S          | tatus           |                                                                                                    |                                | <b>♦</b> Back                                                                                                    |
| Dashboard                                                     | SHO | wise Payment Status       |                 |                                                                                                    |                                |                                                                                                    |
| 🛃 Uniform S. C. M. 🛛 🖌                                        | e   |                           | 800             |                                                                                                    | Payment                        | Payment                                                                                                    |
| 🚑 Student Management <                                        | No  | Block/Munc/Corp. Name     | Name            | School Name                                                                                              | Instruction issued<br>(Yes/No) | issue Date Received<br>(Yes/No)                                                                                                    |
| Account Management <                                          | 1   | AMDANGA                   | TEST<br>SHG 007 | ADHATA DAKSHINPALLY F P SCHOOLHOOL                                                                       | YES 🗸                          | Issue Dat                                                                                                    |
|                                                               | 2   | BARANAGAR<br>MUNICIPALITY | ABC<br>SHG      |                                                                                                    | NO ¥                           | « February 2022<br>Su Mo Tu We Th Fr Sa                                                                                                    |
|                                                               | 3   | AMDANGA                   | DEMO<br>SHG 10  | ADHATA DAKSHINPALLY F P SCHOOLHOOL                                                                       | YES                            | 30 31 1 2 3 4 5<br>6 7 8 9 10 11 12                                                                                                    |
|                                                               | 4   | AMDANGA                   | DEMO<br>SHG 9   | BERABERIA F P SCHOOL, BHAGABATI SMRITI VIDYAMANDIR<br>HIGH SCHOOL(H.S.), BIJOYPUR F P SCHOOL             | YES                            | 13         14         15         16         17         18         19           20         21         22         23         24         25         26 |
|                                                               | 5   | AMDANGA                   | DEMO<br>SHG 8   | ANOKHA KUNDAPARA F P SCHOOL, BERABERIA BHAGIRATH<br>ADARSHA VIDYALAYA (H.S), BERABERIA DIBYA SUNDARI F P | YES                            | 27 28 1 2 3 4 5<br>6 7 8 9 10 11 12                                                                                                    |
|                                                               | 6   | AMDANGA                   | DEMO<br>SHG 7   | ADHATA DAKSHINPALLY F P SCHOOLHOOL                                                                       | YES                            | 16-02-2022                                                                                                    |

DEO may also view the dashboard of District/Block/School by clicking on 'Filter Dashboard' button available at the top right of the web page and then selecting & submitting respective option from the dropdown list.

| 👩 বাংলার শিক্ষা                                                  |                 |                   | School E<br>Govern               |                  |                                              |                                                    |                  |                                          |                                             |
|------------------------------------------------------------------|-----------------|-------------------|----------------------------------|------------------|----------------------------------------------|----------------------------------------------------|------------------|------------------------------------------|---------------------------------------------|
| District Education<br>Officer                                    | District Edu    | cation Offic      | cer                              |                  |                                              | Fi                                                 | ter Dashboard +D |                                          |                                             |
| PARGANA                                                          | Statu           | s of SHG Tagging  | With School                      | Work             | Order Awarded to                             | o SHG                                              | Unifor           | m Measurement                            |                                             |
| <ul> <li>Uniform S. C. M.</li> <li>Student Management</li> </ul> | Total Schools   | No of Schools Tag | No of Schools<br>Pending For Tag | Total Schools    | No of Schools<br>where Work Order<br>Awarded | No of Schools<br>where Work Order<br>Not yet Given | Total Schools    | No of Schools<br>Measurement<br>Complate | Volume of Fabric<br>Required (in<br>Meters) |
| 😤 Account Management 🧹                                           | 5725            | 26                | 5699                             | 5725             | 5                                            | 5720                                               | 5725             | 2                                        | 1500                                        |
|                                                                  | More informatio | n 🖸               |                                  | More information | Ð                                            |                                                    | More information | Ð                                        |                                             |

For other related information DEO can only view the detail information by clicking on 'More Information' link of the respective KPI.

#### Guidelines for Monitoring Stakeholders' Login:

There are several monitoring stakeholders with regard to uniform supply chain management system like: HCM, HMIC-SE, Chief Secretary, ACS P&RD, Principal Secretary TETSD, Principal Secretary SED, Principal Secretary MSME, Principal Secretary UDMA, SPD, CSE, DPMU/Utkarsh Bangla, WBSRLM, WBURLM, DM, DPSC. After login with valid login credentials, these stakeholders can only view the details in this regard in their respective dashboards in respect of each level as opted for. They may also view the dashboard of State/District/Block/School by clicking on 'Filter Dashboard' button available at the top right of the web page and then selecting & submitting respective option from the dropdown list. For example, details of the Chief Secretary login are given below.

#### Chief Secretary Login:

In the Chief Secretary login, there is 'Uniform SCM' menu at the left menu panel and clicking upon which following type of dashboard would appear.

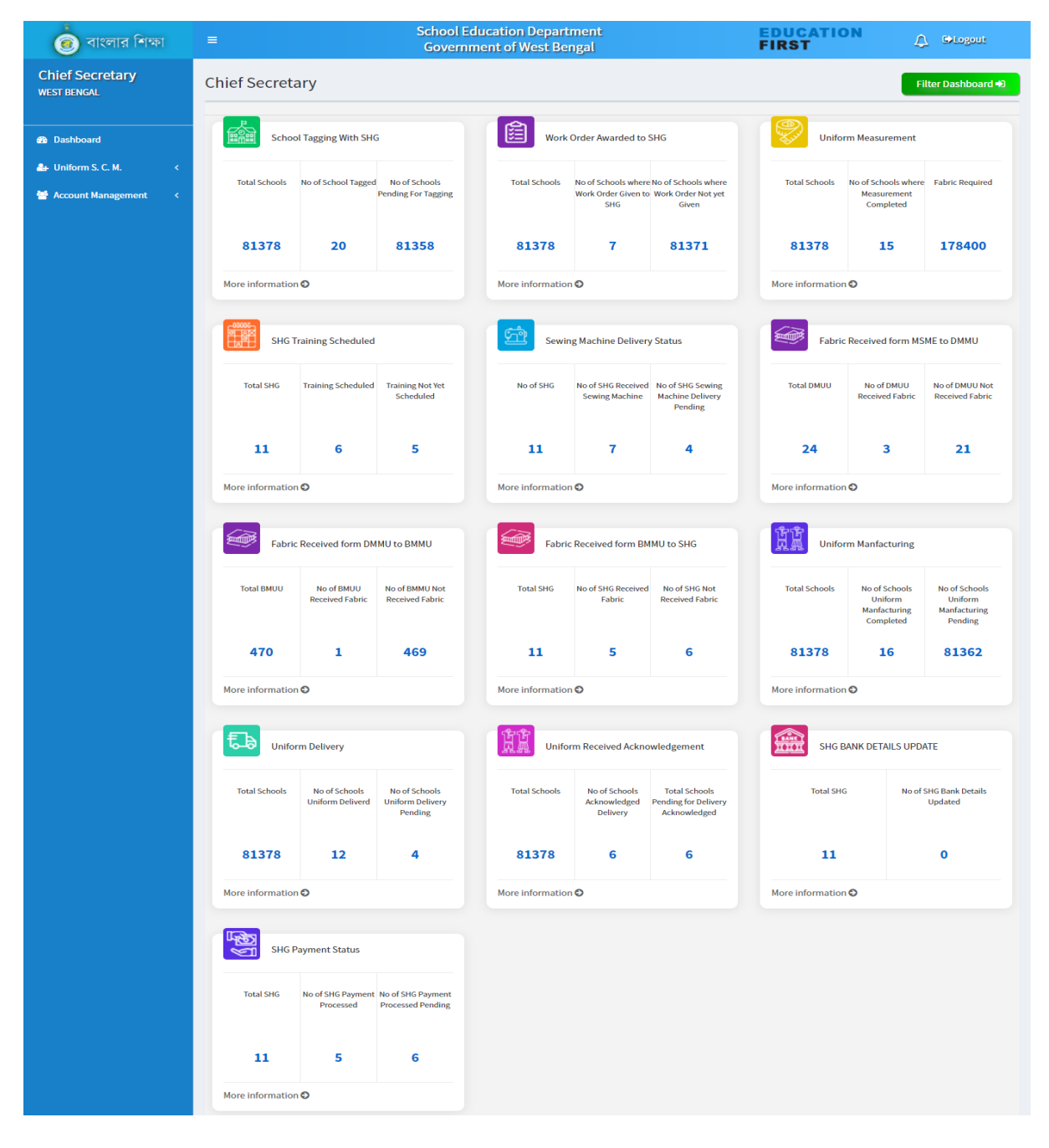

Chief Secretary may also view the dashboard of State/District/Block/School by clicking on 'Filter Dashboard' button available at the top right of the web page and then selecting & submitting respective option from the dropdown list. Following type of dialog box would appear in the screen which needs to be furnished for getting required information.

| 🙆 বাংলার শিক্ষা | =                           | School Ed                                                    | ucation Department            |        |                           |                                                        | €>Logout        |
|-----------------|-----------------------------|--------------------------------------------------------------|-------------------------------|--------|---------------------------|--------------------------------------------------------|-----------------|
|                 | Chief Secretar              | Filter Dashboard       Type     District                     | Block/Munc/Corp               | School |                           | Filte                                                  | er Dashboard Đ  |
|                 | Total School                | School wise  State wise District wise Block wise School wise | Submit                        | Close  | Unifor                    | n Measurement<br>No of Schools<br>where<br>Measurement | Fabric Required |
|                 | 81378<br>More information O | 20 81358                                                     | 81378 7<br>More information O | 81371  | 81378<br>More information | 15                                                     | 178400          |
|                 |                             |                                                              |                               |        | _                         |                                                        |                 |

Otherwise, in order to see the details in respect of the each KPI, please click on 'More Information' link available below concerned tab and select the required level in the information type dropdown list and finally, submit the same. Following type of dialog box would appear in the screen which needs to be furnished for getting required information.

| 🗟 বাংলার শিক্ষা |                    | School Ed                                                           | lucation Departn | nent |       | EDUCATIO         |                                                    |                   |
|-----------------|--------------------|---------------------------------------------------------------------|------------------|------|-------|------------------|----------------------------------------------------|-------------------|
|                 |                    | SCHOOL TAGGING WITH S                                               | HG               |      |       | FIKƏT            |                                                    |                   |
|                 | Chief Secretar     | Type<br>District wise<br>District wise<br>Block wise<br>School wise | Submit           |      |       | Uniform          | Fi                                                 | lter Dashboard +D |
|                 | Total Schools      |                                                                     |                  |      | Close | Total Schools    | No of Schools<br>where<br>Measurement<br>Completed | Fabric Required   |
|                 | 81378              | 20 81358                                                            | 81378            | 7    | 81371 | 81378            | 15                                                 | 178400            |
|                 | More information C | )                                                                   | More information | 9    |       | More information | 0                                                  |                   |
|                 | C10065             |                                                                     |                  |      |       |                  |                                                    |                   |

Level wise additional fields with regard to District/Block/SHG/School need to be selected for availing the detailed information in respect of any particular activity. Following type of screen would appear which need to be selected.

|  | Total Schools    | SEWING                                      | MACHINE DELI                  | EVERY STATU          | S                 |                                |                                                 | Total Schools    | No of Schools<br>where        | Fabric Required                   |
|--|------------------|---------------------------------------------|-------------------------------|----------------------|-------------------|--------------------------------|-------------------------------------------------|------------------|-------------------------------|-----------------------------------|
|  | 81378            | Type<br>SHG wise<br>District w<br>Block wis | v<br>ise<br>ie                | District<br>ALIPURDU | AR ✓              | Block/I                        | Munc/Corp                                       | 81378            | Completed                     | 178400                            |
|  | More information | n C SHG wise                                |                               |                      |                   |                                | Close                                           | More information | Received form M               | SME to DMMU                       |
|  | Total SHG        | Training Scheduled                          | Training Not Yet<br>Scheduled | No                   | of SHG No o<br>Se | f SHG Received<br>wing Machine | No of SHG Sewing<br>Machine Delivery<br>Pending | Total DMUU       | No of DMUU<br>Received Fabric | No of DMUU Not<br>Received Fabric |
|  | 11               | 6                                           | 5                             |                      | 11                | 7                              | 4                                               | 24               | 3                             | 21                                |

For example, if SHG wise sewing machine delivery status needs to be viewed, concerned District& Block are to be selected in this regard. Then, following type of screen would appear.

| 🍺 বাংলার শিক্ষা                | =                  | School Educati<br>Government o | on Department<br>of West Bengal | EDUCATION<br>FIRST | CoLogout |
|--------------------------------|--------------------|--------------------------------|---------------------------------|--------------------|----------|
| Chief Secretary<br>WEST BENGAL | SHG WISE SEW       | ING MACHINE DELIVEREY S        | STATUS OF AMDANGA               |                    |          |
|                                |                    |                                |                                 |                    | ←Back    |
| 🚳 Dashboard                    | SHG WISE SEWING MA | CHINE DELIVEREY STATUS         |                                 |                    |          |
| 👍 Uniform S. C. M. 🛛 🔇         | Excel PDF          |                                |                                 |                    |          |
| 😁 Account Management 🛛 <       |                    |                                |                                 | Search:            |          |
|                                | SI. No             | SHG NAME                       | DELIVEREY STATUS                | DELIVERED ON       |          |
|                                | 1                  | DEMO SHG                       | NO                              |                    |          |
|                                | 2                  | DEMO SHG 1                     | NO                              |                    |          |
|                                | 3                  | DEMO SHG 10                    | NO                              |                    |          |
|                                | 4                  | DEMO SHG 2                     | YES                             | 11-02-2022         |          |
|                                | 5                  | DEMO SHG 3                     | YES                             | 11-02-2022         |          |
|                                | 6                  | DEMO SHG 4                     | YES                             | 11-02-2022         |          |
|                                | 7                  | DEMO SHG 5                     | YES                             | 09-02-2022         |          |
|                                | 8                  | DEMO SHG 7                     | YES                             | 07-02-2022         |          |